# Eee Pad 用户手册

## 为电池充电

若是您想要在外出工作时长时间使用电池电源,请务必在使用前将电池完全 充满。当 Eee Pad 通过电源适配器供电,同时也会为电池充电。若是 Eee Pad 在启动使用的情况下,将耗费更长的时间才能将电池充满。 在您第一次使用 Eee Pad 之前,请先将电池充电 8 小时以上,以延长电池 的使用寿命。反复将电池电力耗尽再充满数次后,可使电池电力达到最大容 量。

#### 航空器

若您想要在乘坐飞机的飞行过程中使用 Eee Pad,请先与航空公司之人员确 认相关信息。部份航空公司订定有电子产品的使用规定,并禁止于飞机起降 时使用电子产品。

ரூ

机场的安全检查设备主要包括三大类:X 光扫描仪器(需将物品放置于输送带上)、磁性探测器(需人体通过安全检查设备),及手持金属探测器(检查个人及随身物品)。Eee Pad 可以接受 X 光扫描仪器之检查,但请勿让 Eee Pad 接受磁性探测器及手持金属探测器的检查。

# 目录

| 为电池充电                 | 1  |
|-----------------------|----|
| 航空器                   | 1  |
| 目录                    | 2  |
| 配件清单                  | 4  |
| 认识您的 Eee Pad          | 5  |
| 连接电源适配器               | 8  |
| 认识您的 Eee Pad 移动底座(选配) | 9  |
| 键盘功能键                 | 11 |
| 将 Eee Pad 连接移动底座      |    |
| 移除移动底座                |    |
| 连接电源话配器               |    |
| 基本功能                  |    |
| 将 Eee Pad 解除锁定        |    |
| 桌面                    |    |
| ASUS Launcher         |    |
| 画面杳看                  |    |
|                       |    |
| 文件管理员                 |    |
| 设置                    |    |
| ☆ 量                   |    |
| ASUS Battery          |    |
|                       |    |
| 图片                    | 28 |
| 图库                    |    |
|                       |    |
| 邮件                    | 32 |
| 发送申子邮件                |    |
|                       |    |

| 阅读                    |    |
|-----------------------|----|
| MyLibrary             |    |
| 文书处理                  |    |
| Polaris® Office       |    |
| 分享                    | 41 |
| MyNet                 | 41 |
| MyCloud               | 44 |
| 安全防护                  |    |
| App Locker            | 52 |
| App 备分                | 53 |
| 华硕独家特色应用程序            |    |
| SuperNote             |    |
| Eee Pad PC 工具套件(于电脑上) | 60 |
| MyDesktop PC Server   | 60 |
| ASUS Webstorage       | 60 |
| ASUS Sync             | 61 |
| 声明与安全说明               | 63 |
| 版权说明                  | 68 |
| 免责声明                  | 68 |

# 配件清单

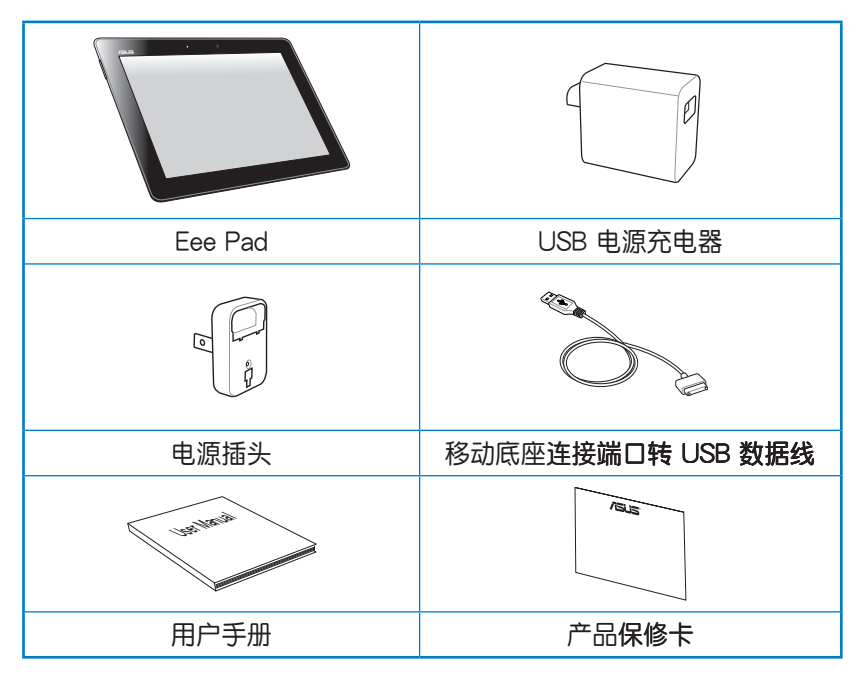

Z

- 若是任何一项配件有损坏或短缺,请尽速与您的经销商联络。
- 电源插头的款式将依区域而异。

# 认识您的 Eee Pad

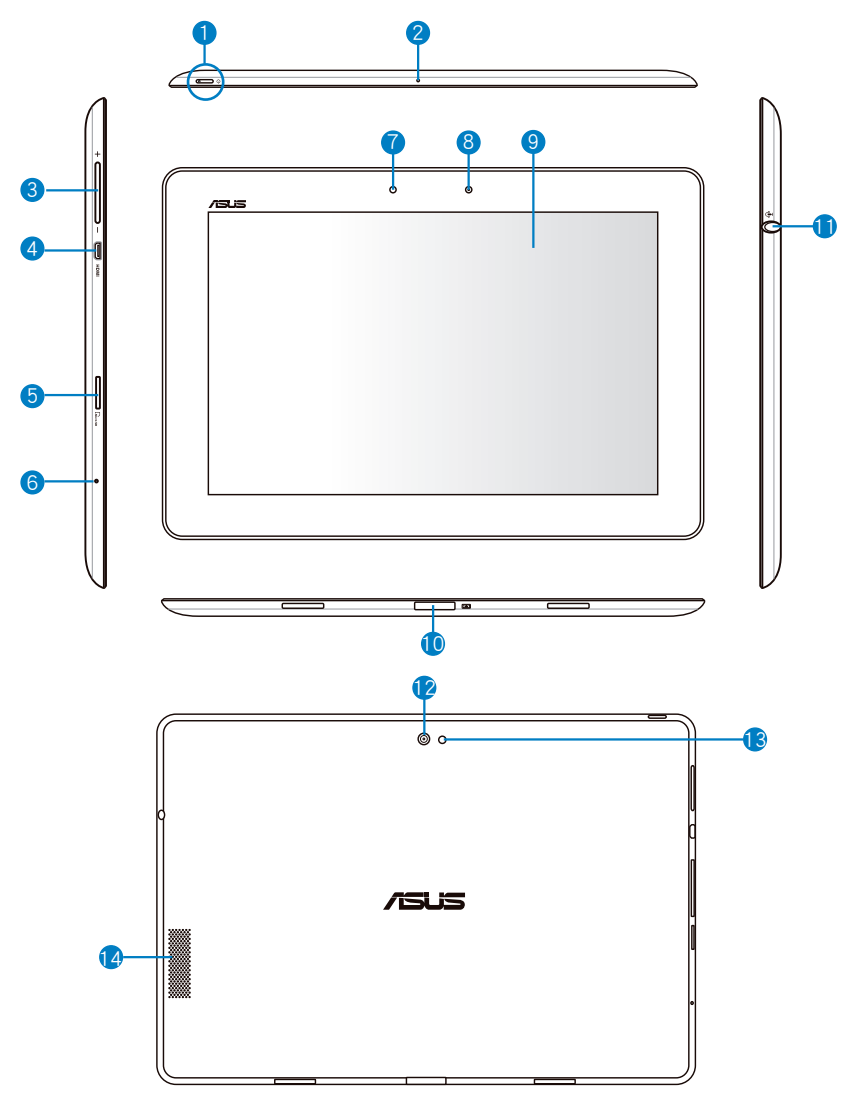

#### 电源按钮

按下此按钮以开启 / 关闭 Eee Pad 电源。请按下电源按钮 1 秒 开启 Eee Pad。电源开启时按下电源按钮可使 Eee Pad 进入休眠 模式,再按一下电源按钮可将 Eee Pad 由休眠模式唤起。按住电 源按钮 0.5 秒可显示关机窗口。

充电指示灯(双色) 熄灭:Eee Pad 未连接电源适配器 绿灯亮起:电池电力为 100%。 橘灯亮起:电池充电中。

2 麦克风 内置的单声道麦克风可使用于视频会议、谈话、录音等。

- 3 音量调整按钮 按下此按钮以增加或降低音量。
- micro HDMI 连接端口
   此插槽用以连接 micro HDMI 数据线以使用 HDMI (High-Definition Multimedia Interface,高分辨率多媒体接口)设备。
- Micro SD 存储卡插槽
   此插槽用以安装 Micro SD 存储卡。
- 6 重置插孔 当 Eee Pad 没有响应时,按住重置插孔可强制重新启动。

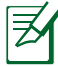

强制重新启动可能会造成数据丢失,建议您定期备份系统 中的重要数据。

光线感应器

7

光线感应器可自动感应环境光源并调整液晶显示屏的亮度。

- 8 前置摄像头 内置的摄像头可以截取静态与动态图像、召开视频会议。
- 9 触控屏 你可以使用多点触控功能干触控屏上操作 Eee Pad。
- 移动底座连接端口
  - ·此接口可连接电源适配器为 Eee Pad 提供电源,或是为电池充 电。请使用包装盒中的电源适配器,以免造成 Eee Pad 或电池 故障。
  - ·使用移动底座连接端口转 USB 数据线可使 Eee Pad 与其他设备(如笔记本电脑、台式机)连接进行数据传输。
  - ·通过此连接端口将 Eee Pad 与移动底座连接以使用键盘、触摸 板和 USB 连接端口等其他功能。
- 耳机 / 麦克风插孔 此立体声耳机插孔可将 Eee Pad 中的音频信号输出至功率放大机 喇叭或耳机。当连接喇叭或耳机后,设备内置的音频喇叭将自动 关闭。 关于麦克风音频输入功能, Eee Pad 仅支持使用耳机麦克风。
- 6置摄像头内置的摄像头可以截取静态与动态图像、召开视频会议。
- 摄像头补光灯
   拍照时若光线不足请使用补光灯。

音频喇叭 内置的音效喇叭系统让您无需连接额外设备,便能听见声音音 频。音频功能可通过软件控制。

# 连接电源适配器

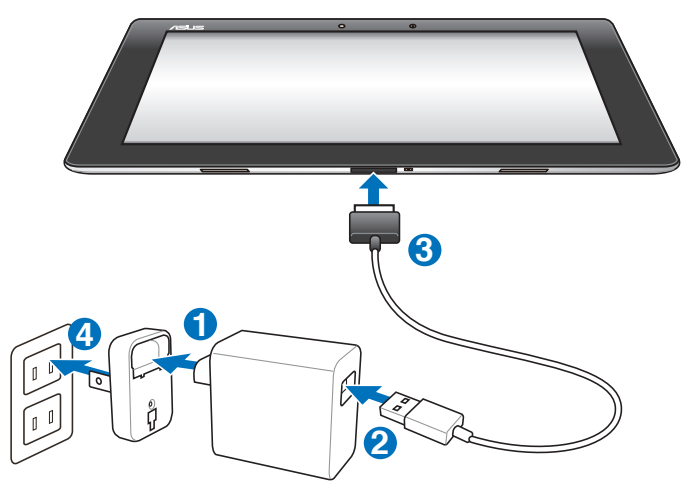

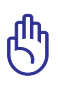

- 请使用包装盒中的电源适配器为 Eee Pad 充电,使用其它电源适配器可能造成 Eee Pad 故障。
  - 通过移动底座连接端口转 USB 数据线与 USB 电源适配器连接电源插头,为 Eee Pad 最佳的充电方式。
- 本产品适用的电源输入电压范围为 AC 100V 240V,输出 电压为 DC 15V, 1.2A。

Z

- 在您第一次使用 Eee Pad 之前,请先将电池充电 8 小时以 上,以延长电池的使用寿命。
- 当 TF201 通过 USB 连接端口连接至电脑,并且为休眠模式 (屏幕关闭)或是关机时,会为 Eee Pad 进行充电。
- Eee Pad 通过 USB 连接端口连接至电脑充电时,充电速度会 较缓慢。
- 若您的电脑无法提供足够的功率为 Eee Pad 充电,请使用包装盒中的电源适配器连接电源插头以进行充电。

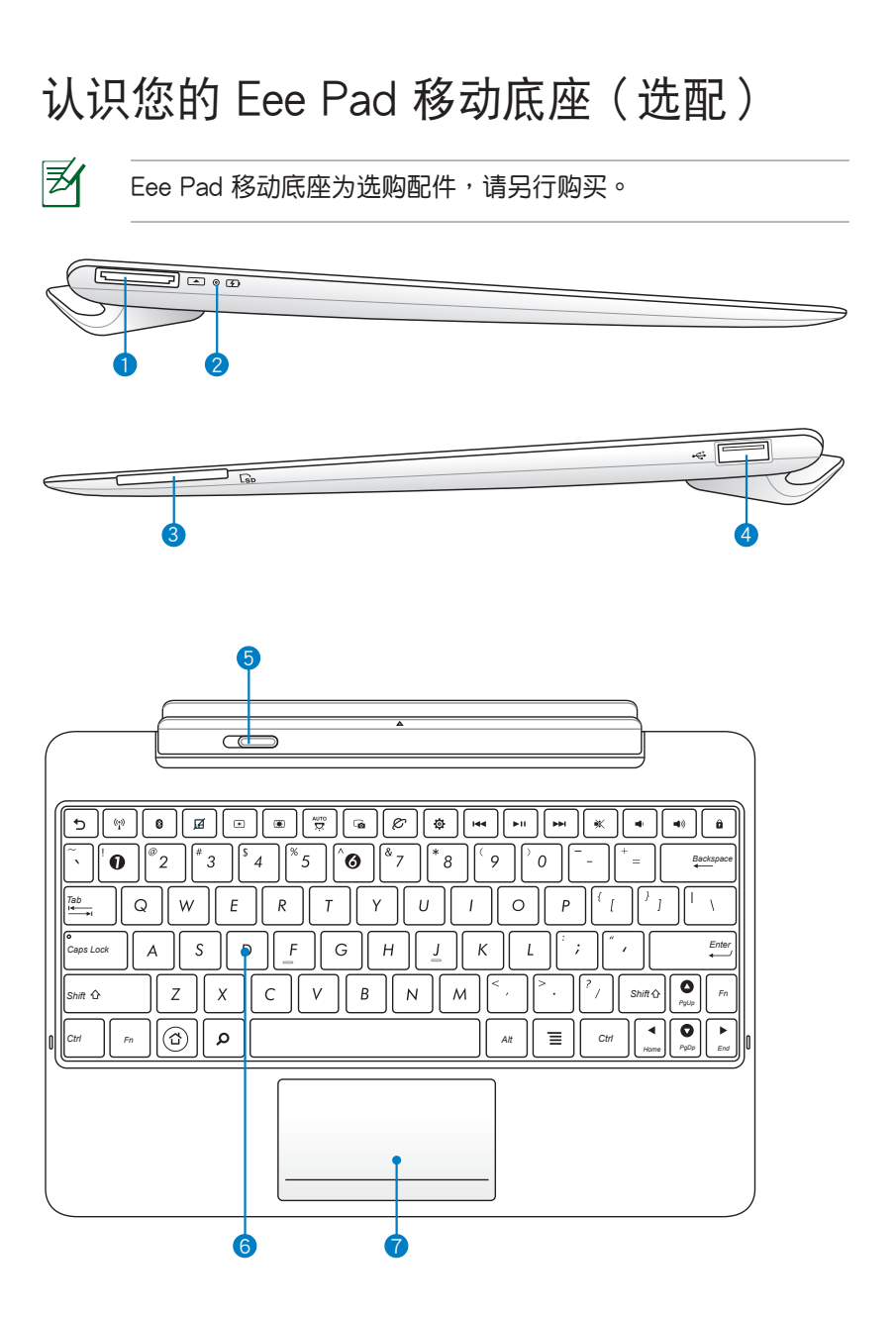

- 1 移动底座连接端口
  - ·此接口可连接电源适配器为 Eee Pad 提供电源,或是为电池 充电。请使用包装盒中的电源适配器,以免造成 Eee Pad 或 电池故障。
  - ·使用移动底座连接端口转 USB 数据线可使 Eee Pad 与其他设备(如笔记本电脑、台式机)连接进行数据传输

充电指示灯 熄灭:移动底座未连接电源适配器。 绿灯亮起:电池电力为 100%。 橘灯亮起:电池充电中。

- ③ 多合一存储卡插槽 本产品内置多合一高速存储卡读卡机,让您轻松存取存储卡中的 数据。
- USB 2.0/1.1 连接端口
   USB 连接端口可支持 USB 鼠标、键盘、U 盘、移动硬盘。
- ⑤ 移动底座卡扣 请将此卡扣推至左侧将 Eee Pad 由移动底座上移除。
- 全功能键盘组
   输入各项信息。

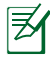

键盘的款式将依区域而异。

#### 触摸板

7

用来控制电脑上的光标,,如下图所示的区域与鼠标的左右键功能相同。

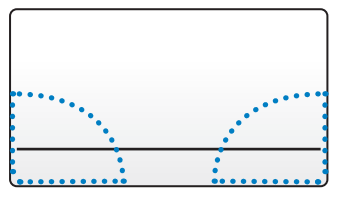

## 键盘功能键

Eee Pad 移动底座的键盘提供数个键盘功能键,有些功能键可单独使用, 有些功能键需同时按住 <Fn> 才会发生作用。

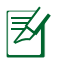

功能键在键盘上的位置可能依型号而异,您只要对照键盘上印刷 的图标指示,亦可启动相同功能。

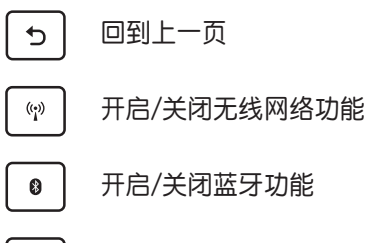

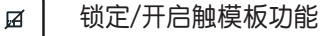

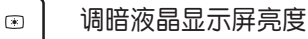

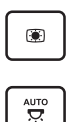

调亮液晶显示屏亮度

开启/关闭液晶显示屏背光光源

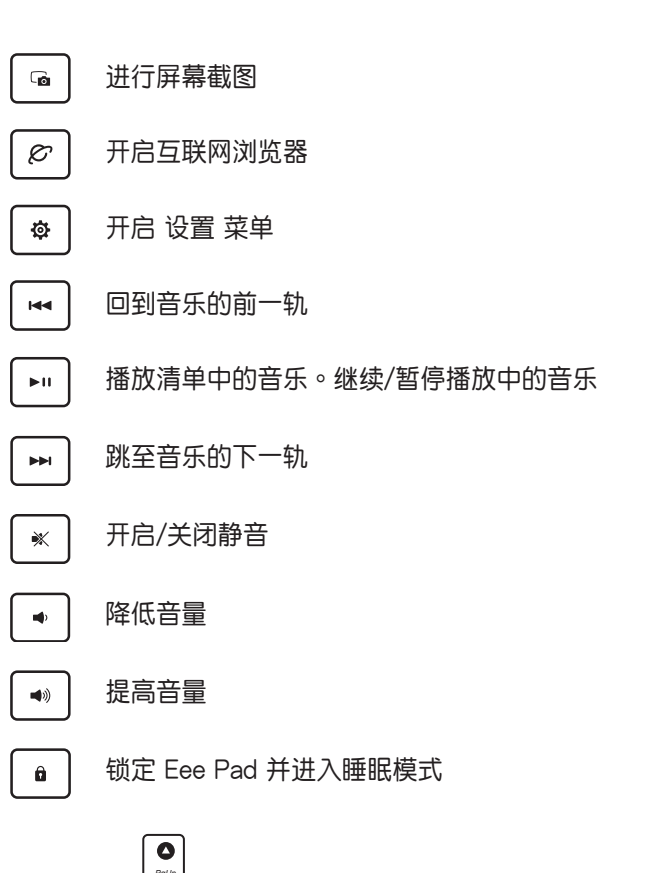

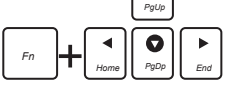

同时按住 <Fn> 与方向键可向上/下滚动窗口

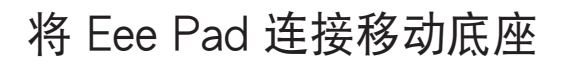

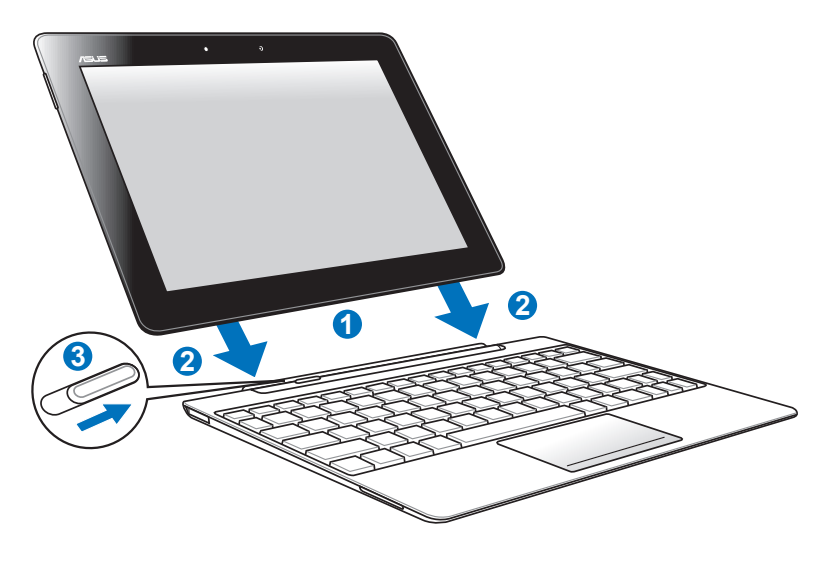

- 1. 请将 Eee Pad 及移动底座对齐。
- 2. 请稍加施力将 Eee Pad 下压以连接移动底座。
- 3. 请确认移动底座卡扣位于右侧才表示连接成功。

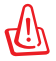

当 Eee Pad 与移动底座连接后,若您要移动 Eee Pad 时,请将 Eee Pad 与移动底座视为一整体,请由移动底座底部托起,切勿 仅单独移动 Eee Pad。

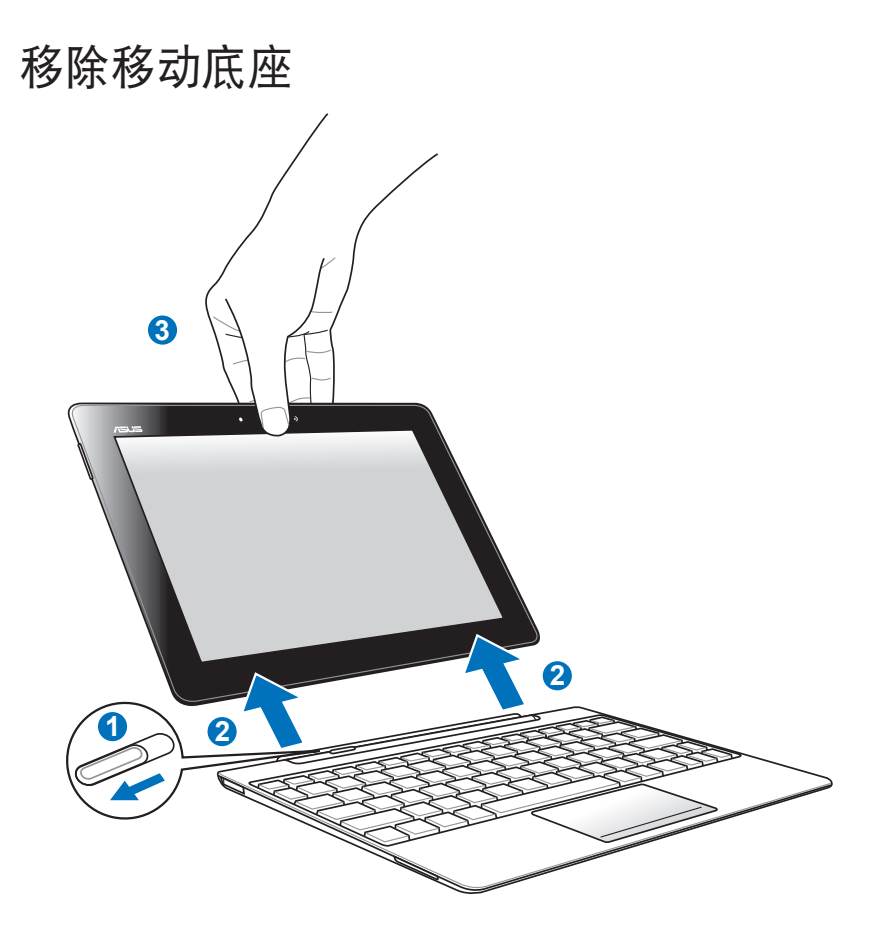

- 1. 请使用一手将移动底座卡扣推至左侧,并固定移动底座的位置。
- 2. 请使用另一手将 Eee Pad 由移动底座上移除。

# 连接电源适配器

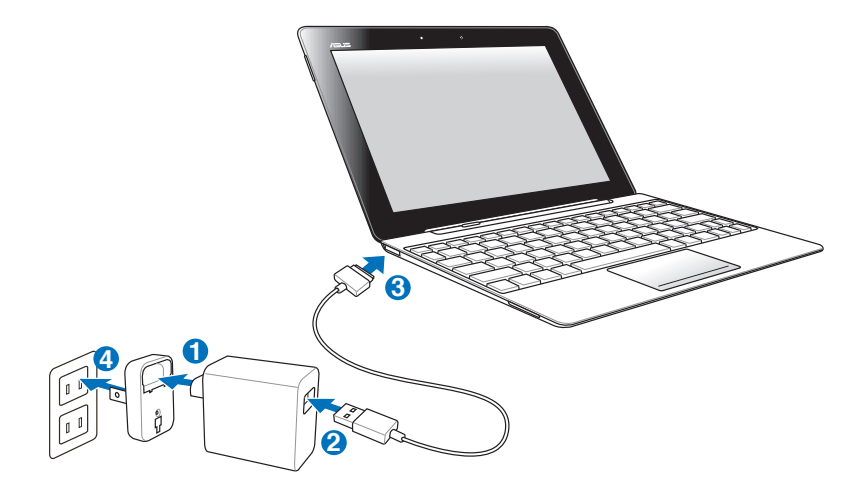

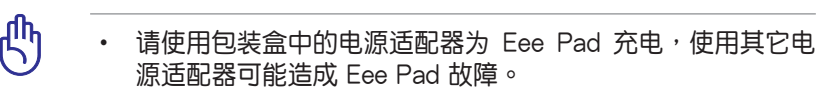

 本产品适用的电源输入电压范围为 AC 100V - 240V,输出 电压为 DC 15V, 1.2A。

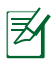

- 在您第一次使用 Eee Pad 之前,请先将电池充电 8 小时以 上,以延长电池的使用寿命。
- 当 Eee Pad 连接至移动底座时无法通过 USB 连接端口充电。

# 基本功能

## 将 Eee Pad 解除锁定

请由内向外拖曳画面上的圆圈将 Eee Pad 解除锁定。

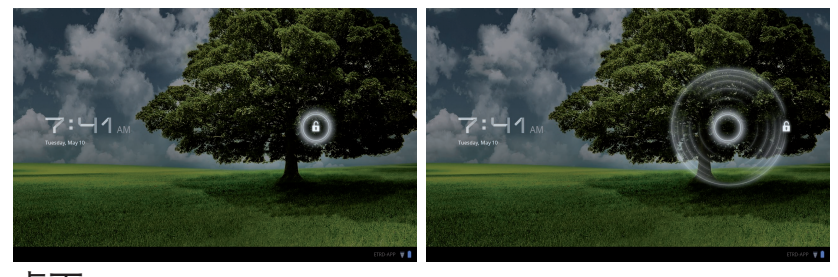

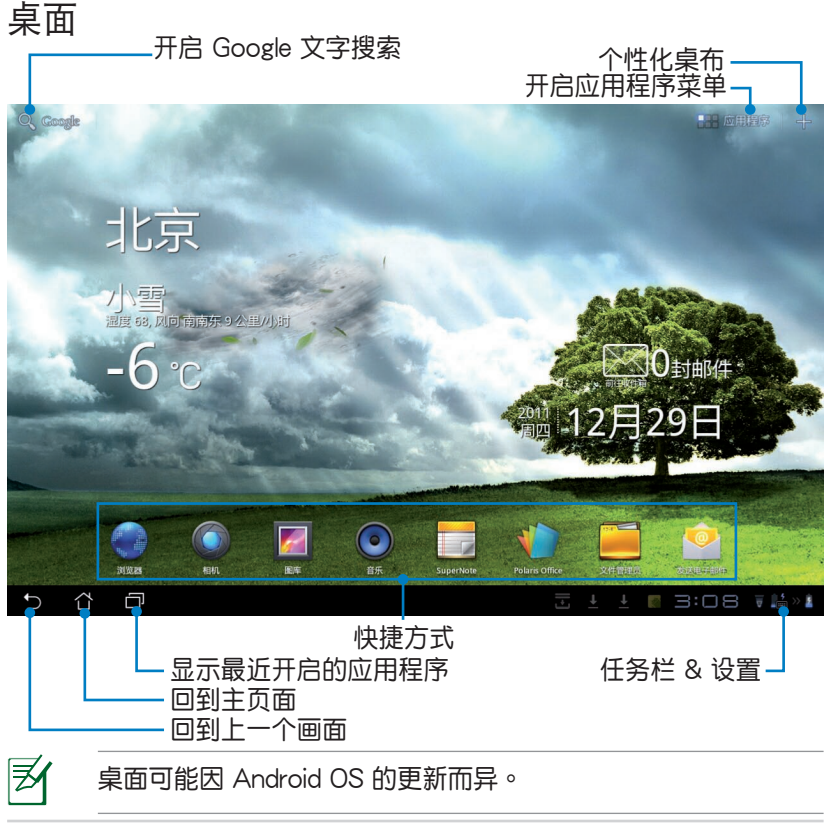

## **ASUS Launcher**

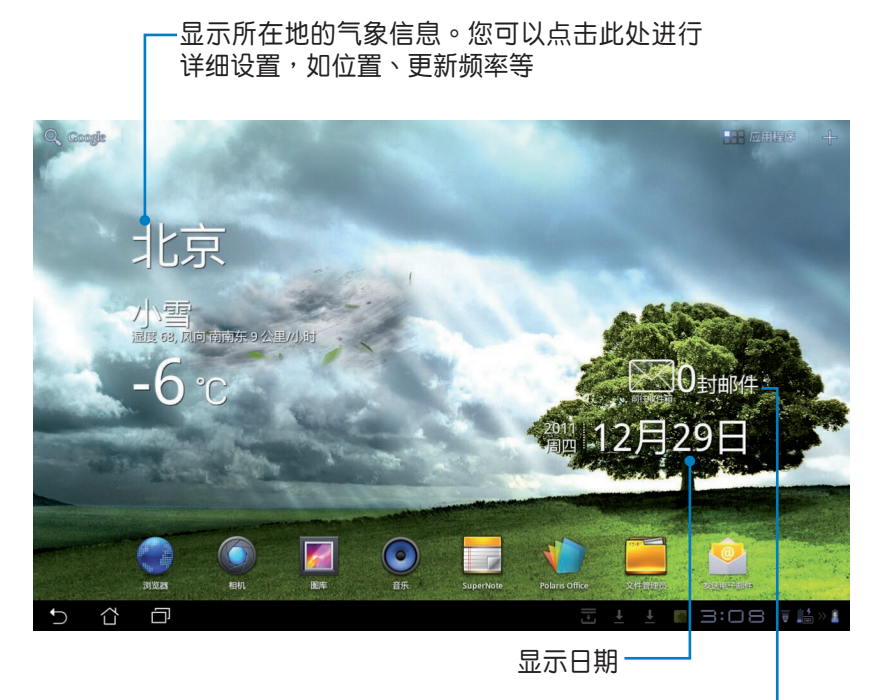

显示收件匣状态,您可以直接点击此处阅读。新邮件。第一次使用时请点击此处设置帐户

## 画面查看

Eee Pad 的画面可配合您的使用需求自动旋转为横向或竖向画面。请由 应用程序 > 设置 > 屏幕 开启 / 关闭自动旋转屏幕的功能。

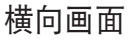

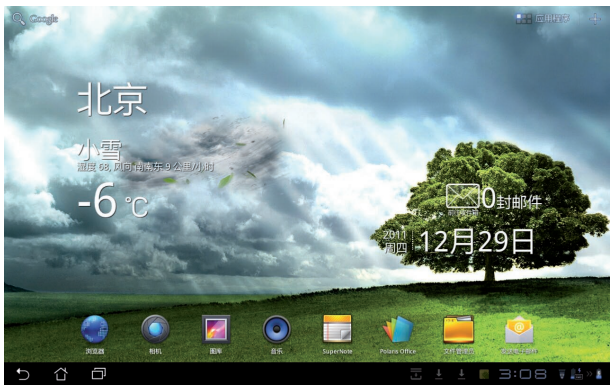

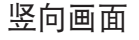

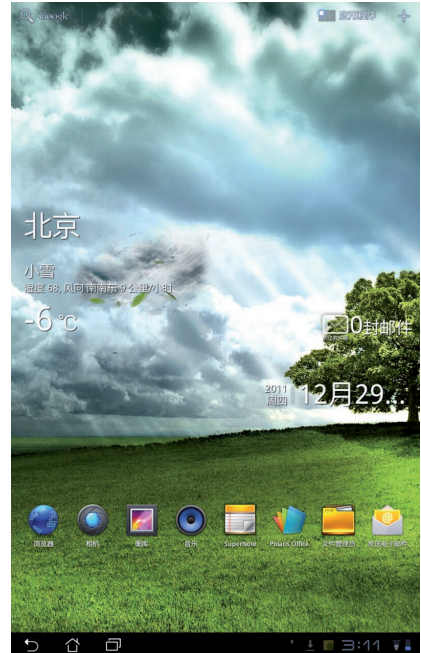

## 使用触摸屏幕

单击功能

- 触摸屏幕的单击功能可以选择物件或是开启应用程序。
- 于文件管理员中单击文件可进行开启、选择、复制、剪下、删除或重新 命名。

长按功能

- 长按应用程序可以拖曳该程序的位置,或是将该程序的快捷方式拖曳至 桌面。
- 长按最近使用过的应用程序可进行屏幕截图。(请先由应用程序)设置 > ASUS 个人化设置中开启屏幕截图)
- · 于图库中长按文件可进入选择模式。

放大/缩小功能

在图库中使用二只手指以斜角移动的方式将手指拉近或拉远,可以将图片 放大或缩小。

翻转功能

使用一只手指可翻转不同桌面、图库中的图片、MyLibrary 及 Supernote 中的页面。

输入、插入、选择与复制文字

当您使用文书处理软件编辑文件,或是在浏览器中输入网址时,虚拟键盘即会自动出现,方便您输入文字。

| ○ 华硕         | × ·    |           |     | =                       |
|--------------|--------|-----------|-----|-------------------------|
| 华硕官网         |        |           |     |                         |
| 华硕笔记本        |        |           |     |                         |
| 华硕笔记本电脑      |        |           |     |                         |
| 华硕主板         |        |           |     |                         |
| 华硕上网本        |        |           |     |                         |
|              |        |           |     |                         |
| ◀ 士果,我你 3    | 了不。 的! | ? 是 么 啊 好 | 没在一 | 就 看 ▶                   |
| q w e        | r t    | y u       | i   | o p                     |
| a s d        | fg     | h j       | k   | 1                       |
| ? <b>z</b> x | c v    | b n       | m   | $\overline{\mathbf{X}}$ |
| ☞ ⊕ 1@#      | АВС 🖵  | ,         | •   | 执行                      |
| 5 Č 🗇        |        |           |     | 12:36 🖬                 |

请由虚拟键盘上点击欲输入的文字、数字或符号,当您改变光标位置时即 可改变文字输入位置。

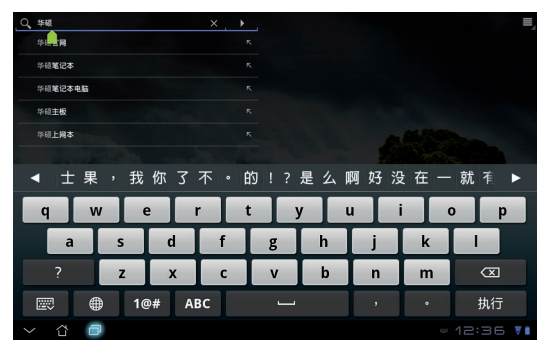

双击可选取文字以复制或剪下,您可以移动光标增加或减少选取范围。

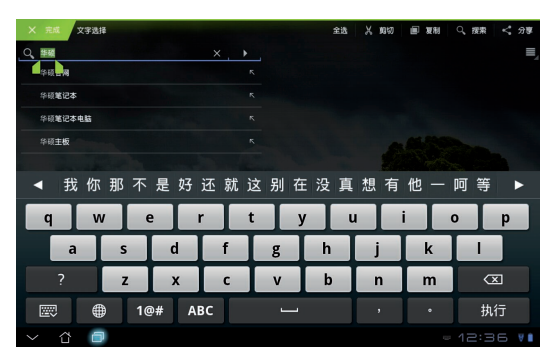

于网页上选取文字后,即会出现工具列方便您进行复制、分享、全选或是 搜索等。

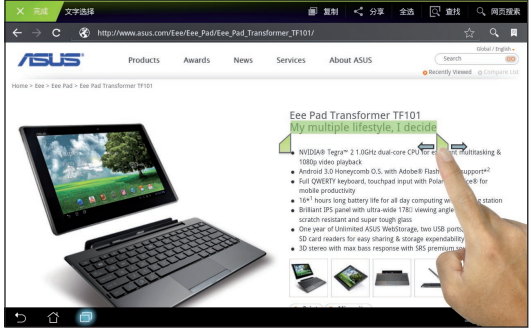

# 文件管理员

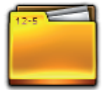

文件管理员可以帮助您快速且方便地管理 Eee Pad 内置存储空间与外接存储设备内的文件数据。

请依照以下步骤查看内置存储空间的文件数据:

- 1. 请由桌面右上方点击 应用程序。
- 2. 请点击 文件管理员 并进入 My Storage。

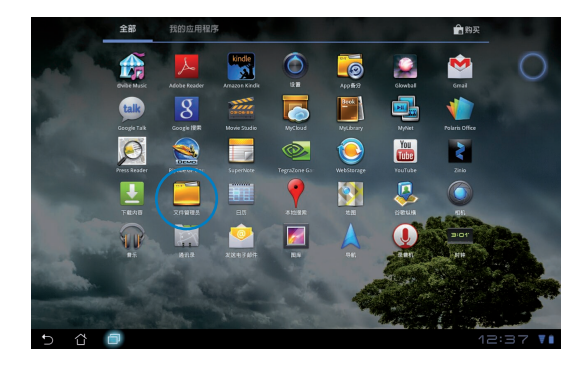

- 3. 左侧面板将显示内置存储空间(/sdcard/)或是任何已连接的外接存储 设备(/Removable/)的文件夹,请点击欲查看的设备。
- 4. 点击图标即可返回至 My Storage。

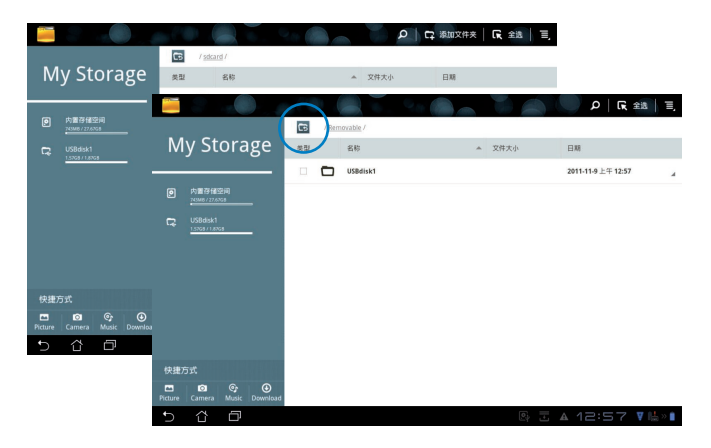

请依照以下步骤查看外接存储设备的文件数据:

- 1. 请点击桌面右下角 USB 或 SD 存储卡图标。
- 2. 请点击文件夹图标。

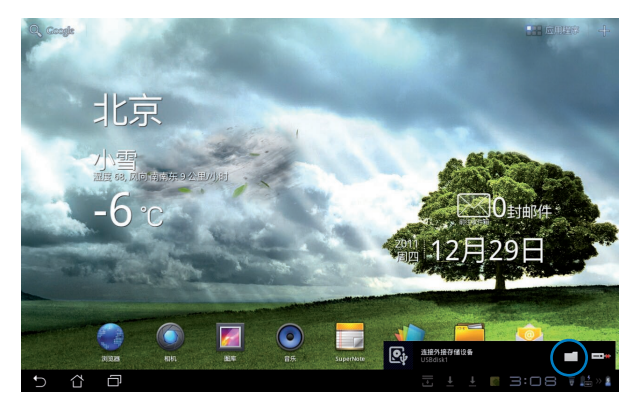

3. 屏幕上将显示外接存储设备的文件夹(Removable/XXX/)。

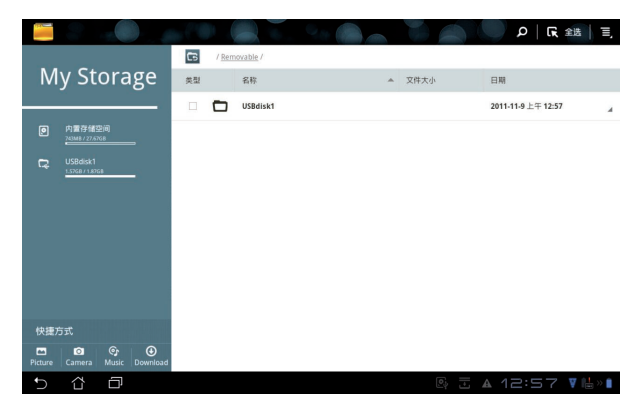

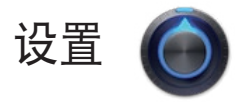

在设置菜单中您可以进行 Eee Pad 的相关设置,包括无线和网络、声音、屏幕、位置和安全、应用程序、帐户与同步、隐私权、存储、语言和输入设备、辅助功能、日期和时间、ASUS 个人化设置、关于平板电脑。 请由设置菜单的左侧点击欲设置的项目进行高级设置。 您可以通过以下两个方式开启设置菜单:

由应用程序菜单

- 1. 请由桌面右上方点击应用程序。
- 2. 请点击 **设置。**

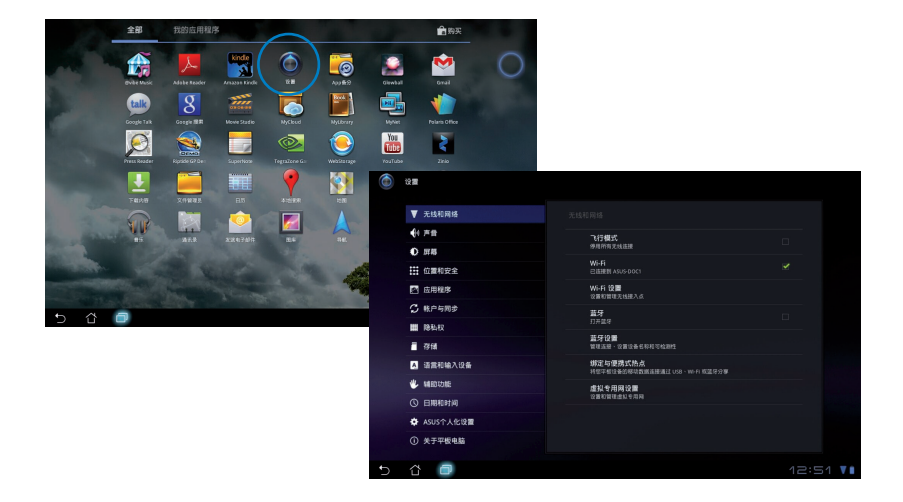

#### 由 ASUS 快速设置

请点击右下角的任务栏, 快速设置面板将会弹出。

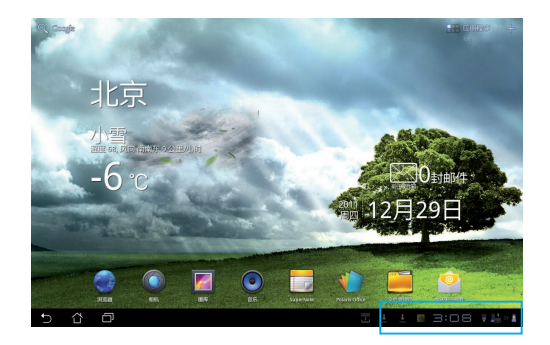

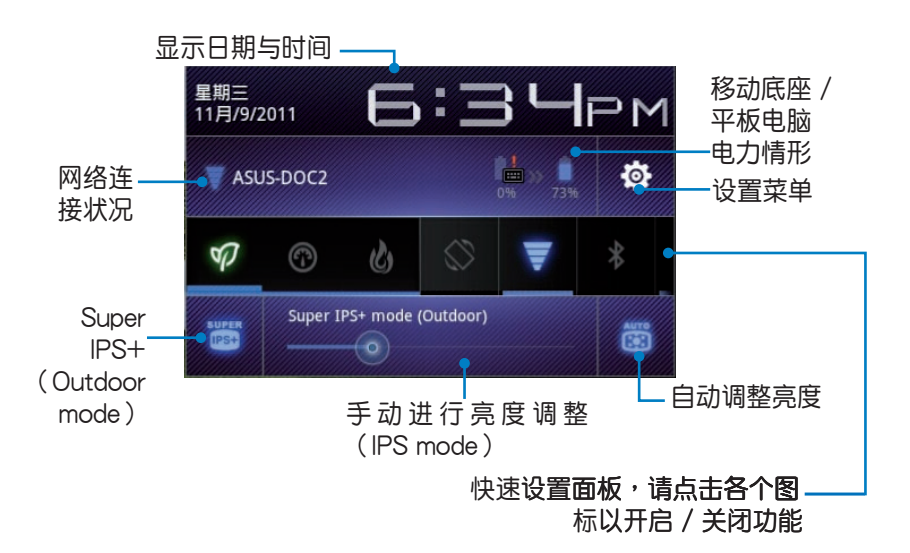

#### ASUS 快速设置面板 点击各图标可开启 / 关闭该功能。

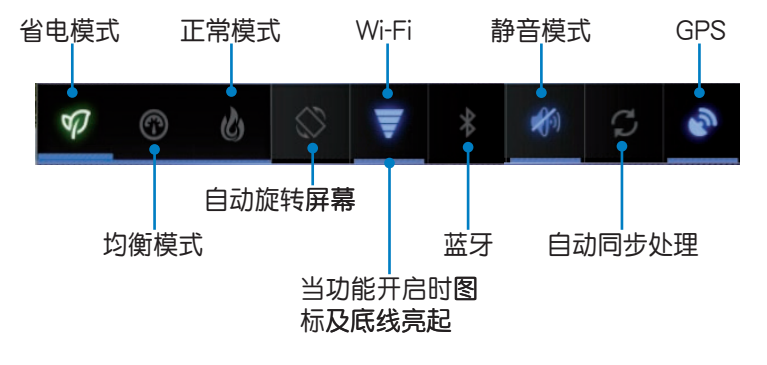

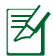

• 均衡模式:预设值,使电力与效能最佳化。

- 正常模式:使系统效能最佳化。
- 省电模式:减少电池电力消耗。

通知面板

通知面板会出现于 ASUS 快速设置面板的下方,提醒您应用程序更新、新进电子邮件及设备状况。

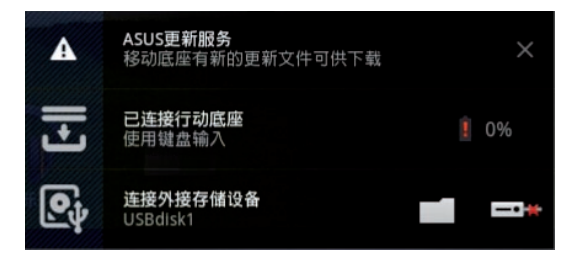

Ħ

请由 应用程序 > 设置 > ASUS 个人化设置 > 使用 ASUS 快速设置 开启 / 关闭 ASUS 快速设置面板。

# 电源管理

## **ASUS Battery**

ASUS Battery 将显示 Eee Pad 与移动底座的各自剩余电量百分比,并配 合不同的颜色亮度呈现,让使用者对电力情况可以一目了然。 请依照以下步骤设置 ASUS Battery:

- 1. 请点击主画面右上方的 +。
- 2. 请点击 窗口小部件 以显示详细菜单。
- 3. 请选择 ASUS Battery, ASUS Battery 的窗口即会出现于主画面。

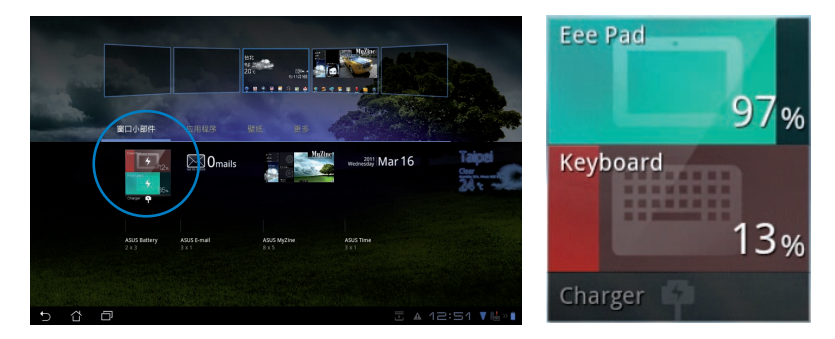

 ASUS 快速设置面板及通知面板亦会显示电池电量, Eee Pad 与移动底 座的电量将会各自显示。当低电量时,电池图标的颜色会由蓝转为红, 并出现感叹号,同时系统会发出警示声提醒使用者。

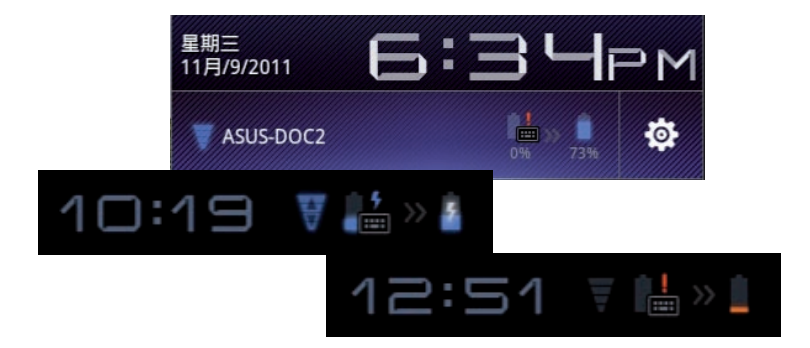

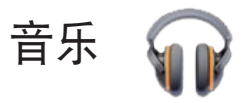

请由桌面上点击 音乐 以播放您喜欢的音频文件。Eee Pad 将自动显示保存于 Eee Pad 和外接存储设备中的音乐文件清单。

您可以选择随机播放音乐文件,或是直接由音乐专辑中选择欲播放的音频 文件。

建议您可以使用左上方的分类选项,以便快速找到欲播放的音频文件。

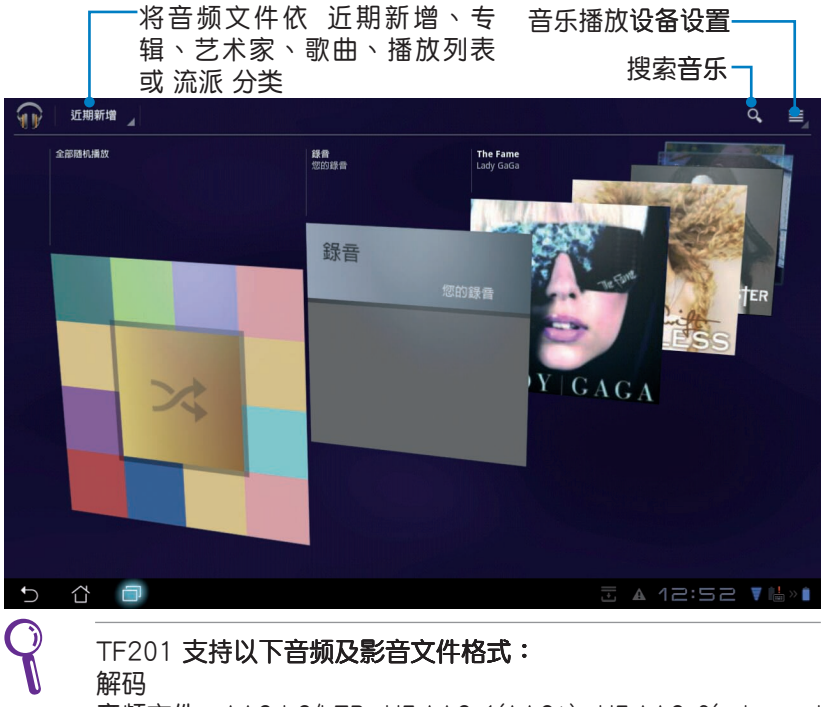

音频文件:AAC LC/LTP、HE-AACv1(AAC+)、HE-AACv2(enhanced AAC+)、AMR-NB、AMR-WB、MP3、FLAC、MIDI、PCM/ WAVE、Vorbis、WAV a-law/mu-law、WAV linear PCM、WMA 10、WMA Lossless、WMA Pro LBR 影音文件:H.263、H.264、MPEG-4、VC-1/WMV、VP8

影音文件:H.203、H.204、MFEG-4、VC-17VWW、VFG 编码 音频文件:AAC LC/LTP、AMR-NB、AMR-WB 影音文件:H.263、H.264、MPEG-4

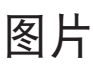

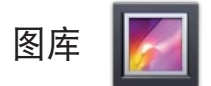

请由桌面上点击 图库 以查看图片或影音文件。Eee Pad 将自动显示保存于 Eee Pad 中的图片与影音文件清单。

您可以直接点击欲查看的图片或影音文件,或是以幻灯片的方式播放所有的文件。

建议您可以使用左上方的分类选项,以便快速找到欲查看的图片或影音文件。

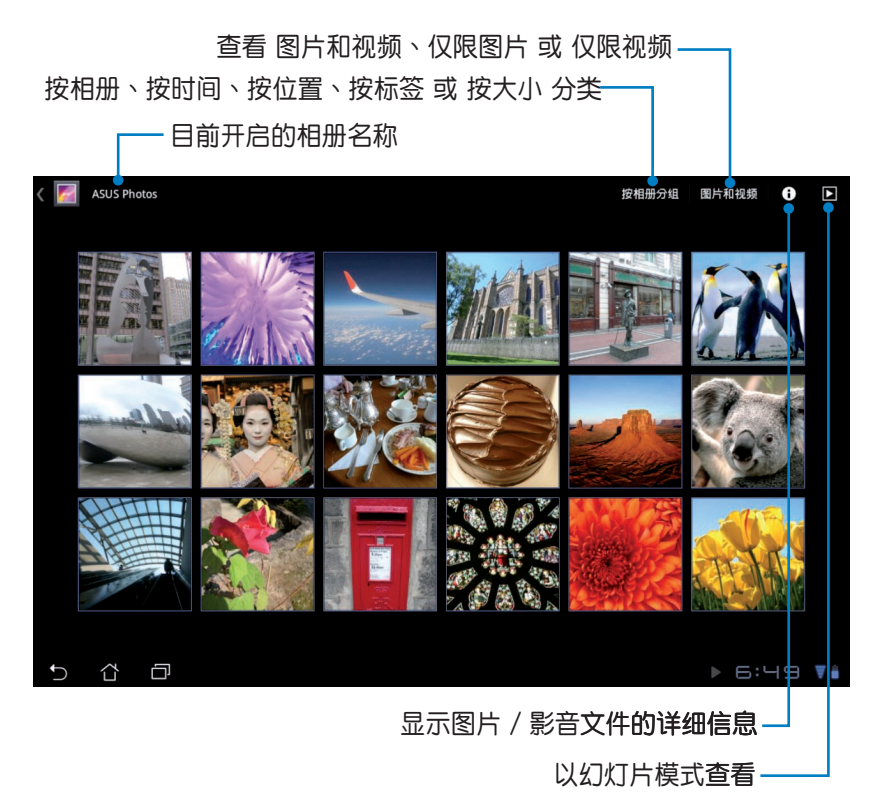

#### 分享、删除与编辑相册

请由图库中选择相册并长按,右上方即会出现工具列,您可以通过互联网 分享相册、或是删除相册。

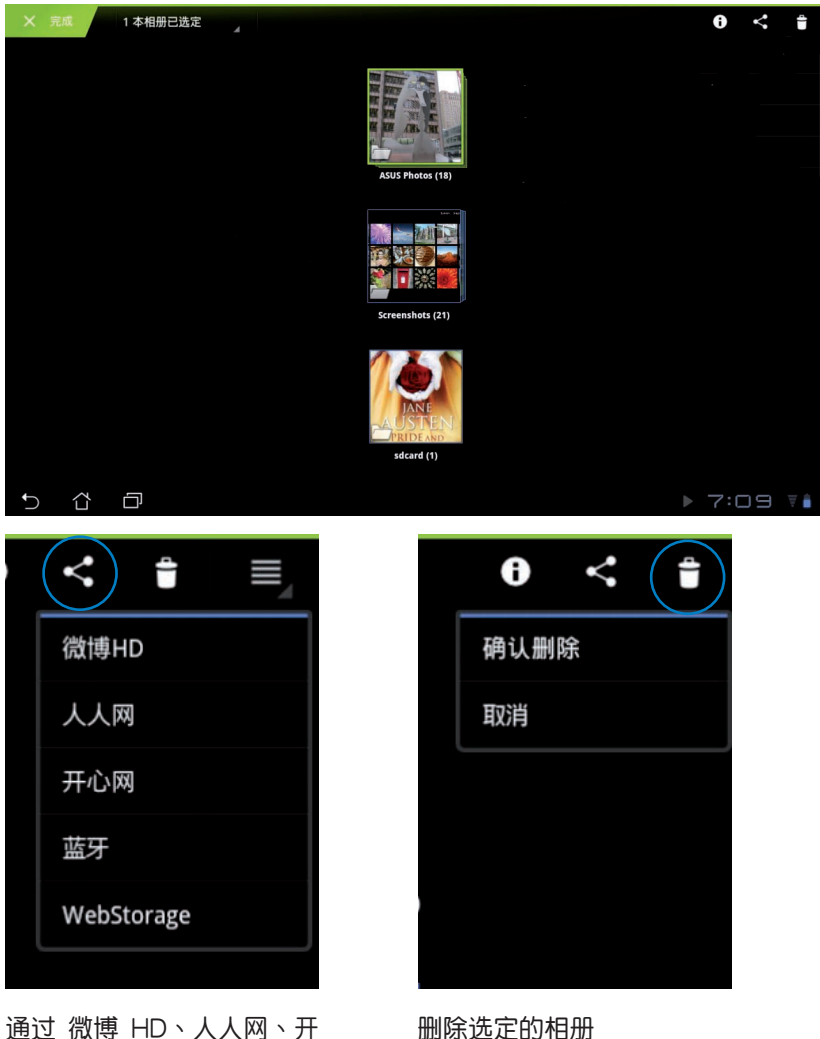

通过 微博 HD、人人网、井 心网、蓝牙 或 WebStorage 分享选定的相册

#### 分享、删除与编辑图片

请由图库中点击图片后,再使用右上方的工具列进行分享、删除或编辑图 片。

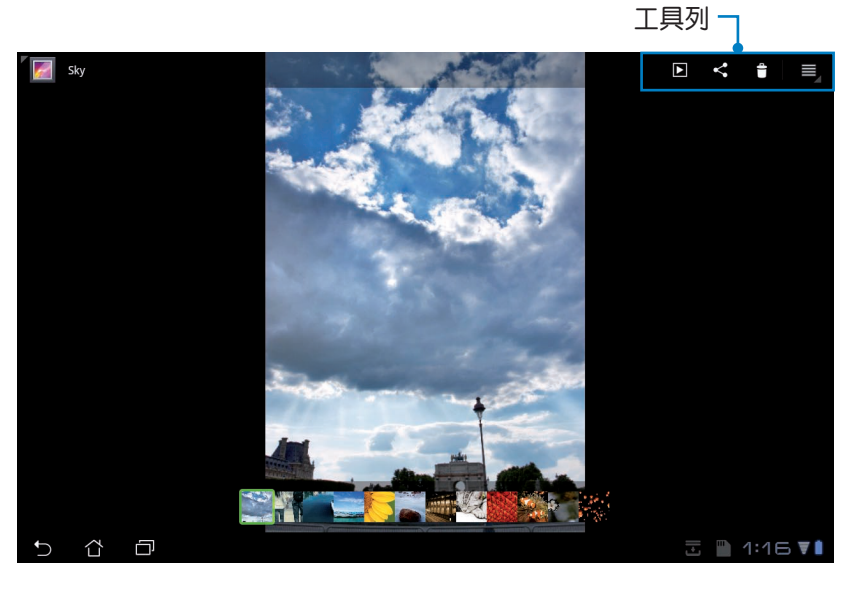

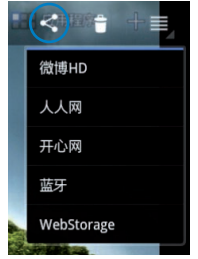

通过 微博 HD、人人 网、开心网、蓝牙 或 WebStorage 分享选 定的图片

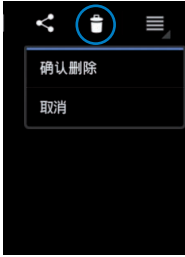

删除选定的图片

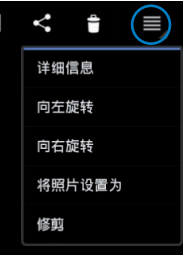

查看选定图片的 详细信息并进行 编辑

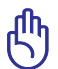

请注意,一经删除的文件无法复原。

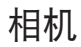

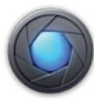

请由应用程序菜单点击 相机 以使用照相或录像功能。您可以通过前置和 后置摄像头来使用照相或录像功能。

相片或是影音文件会自动保存至 图库。

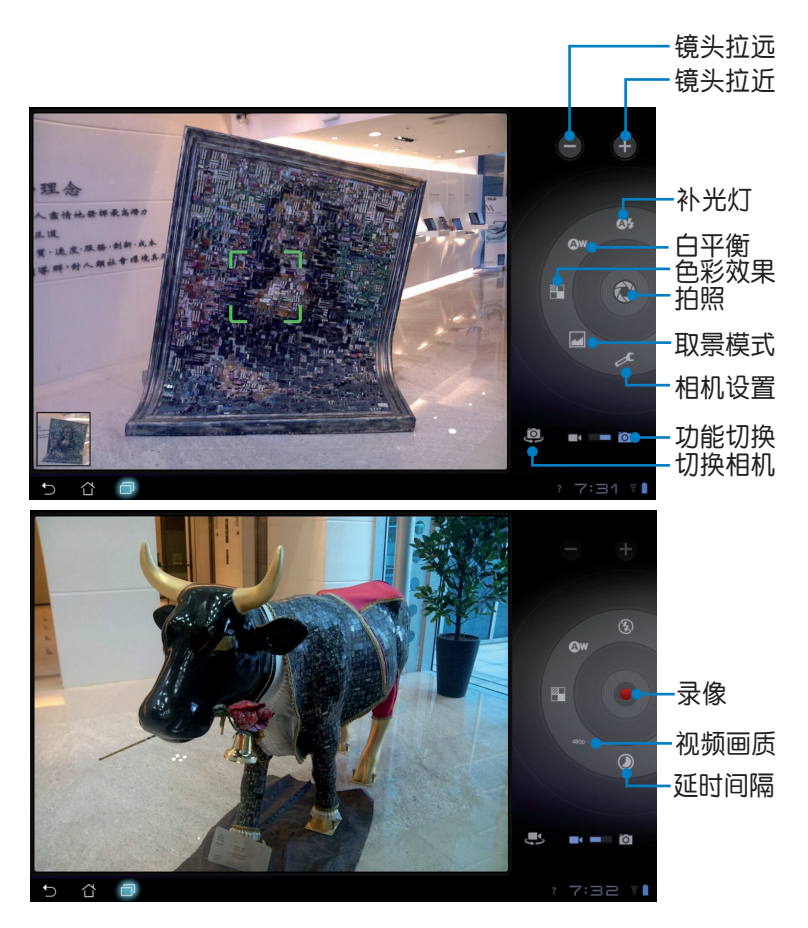

# 邮件

发送电子邮件

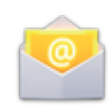

发送电子邮件 功能方便您同时管理数个电子邮件帐号、轻松地阅读邮件。

💛 NUPIQE

请依照以下步骤设置电子邮件帐号:

 请由应用程序菜单点击 电 子邮件,输入 电子邮件地 址 和 密码 后请点击 下一 步。

2. Eee Pad 将自动进行相关 的服务器设置。

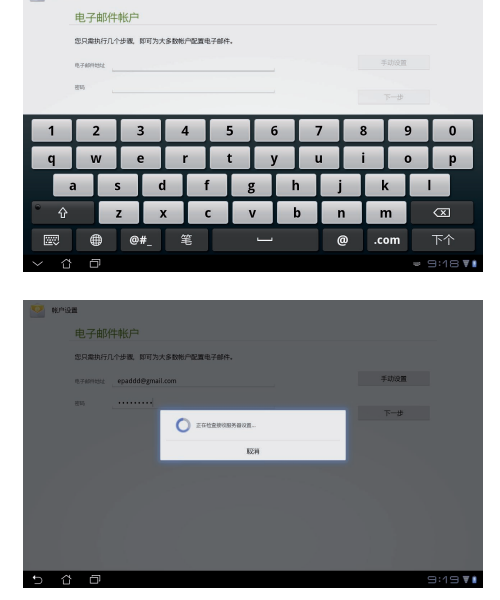

 請设置 帐户选项 后点击 下一步。

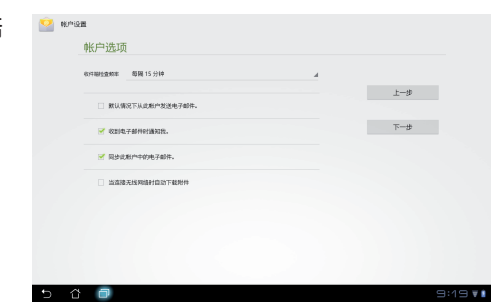

 请输入欲使用的名称做为 此帐号传送外部信息时 的显示名称,输入完成后 请点击下一步进入收件 箱。

| 7)此用户1 | aren 1736  |   |   |     |
|--------|------------|---|---|-----|
|        |            |   |   | F-# |
| Erata. | (显示在外发的样上) |   |   |     |
|        |            | 0 |   |     |
|        |            |   |   |     |
|        |            |   |   |     |
|        |            |   |   |     |
|        |            |   |   |     |
|        |            |   |   |     |
|        |            |   |   |     |
|        |            |   |   |     |
| -      | -          |   | , |     |
| ļ      | -          | 1 | , |     |
| !      | -          | 1 | / |     |

请依照以下步骤添加电子邮件帐号:

- 1. 请由应用程序菜单点击 电子邮件 并登入您先前已设置完成的帐号。
- 2. 请由右上角点击 帐户设置。

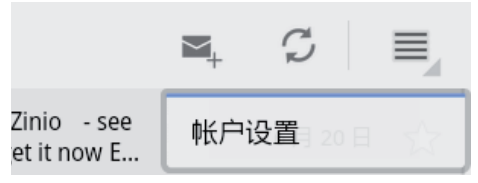

 屏幕上将显示关于此帐号 的所有设置,请由右上角 点击添加帐户以添加电 子邮件帐号。

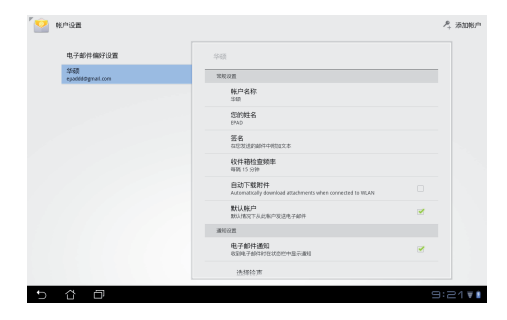

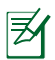

您可以将所有的电子邮件帐号均设置于 发送电子邮件 功能中以 方便管理和浏览。

# 阅读

MyLibrary

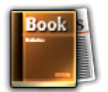

在 MyLibrary 中您可以查看您的电子书,并且依不同的分类创建书柜。由不同出版商所购买的电子书都可以在 MyLibrary 中查看。您可以登入 @Vibe 下载其他电子书。

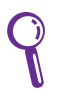

- MyLibrary 支持 ePub、PDF 和 TXT 文件格式的电子书。
- 有些电子书的预览功能需要先从网络或电子市场下载并安装 Adobe Flash player 才能顺利阅读。因此建议您使用 MyLibrary 前先下载安装 Adobe Flash player。

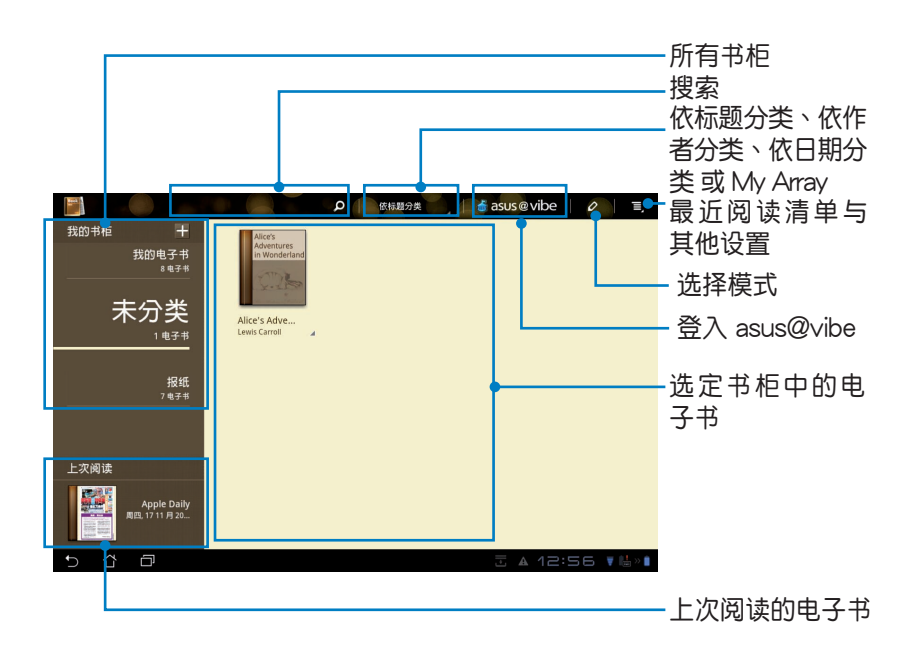

#### 阅读电子书

Z

#### 1. 请由书柜中选择欲阅读的电子书。

2. 请点击屏幕以显示上方的工具列。

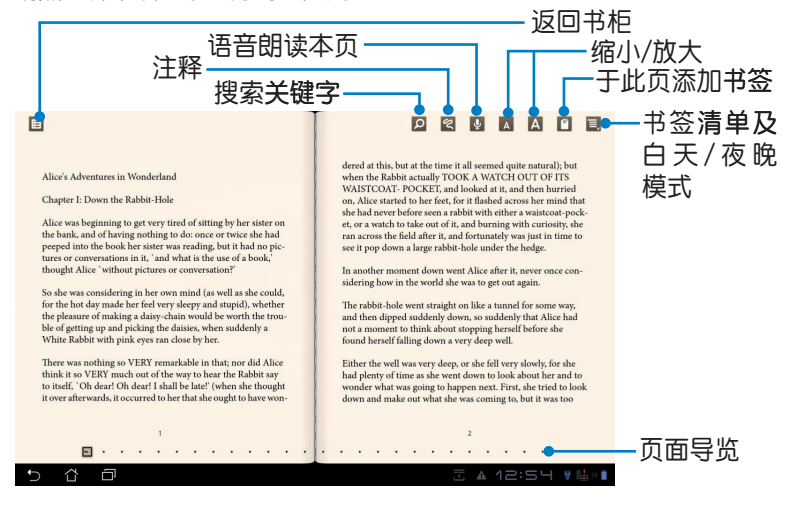

• 使用语音朗读功能前请先至电子市场下载相关套件。

- 请由右上方查看书签清单,点击可直接查看该页面。
- 3. 请如同阅读实体书籍般翻阅电子书。

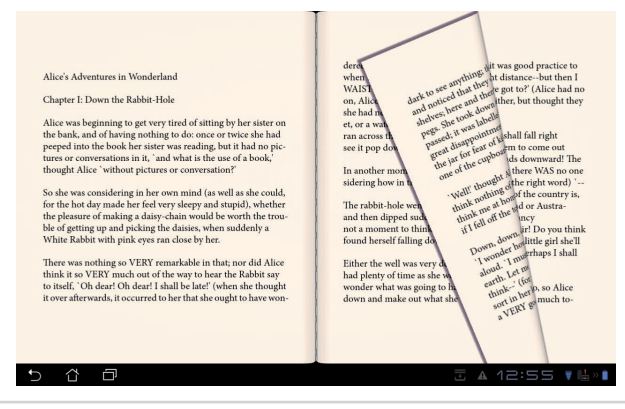

华硕 Eee Pad 用户手册

## 在电子书上添加笔记

- 1. 请长按欲选取的单字或句子。
- 2. 画面上将出现字词解释与工具列。

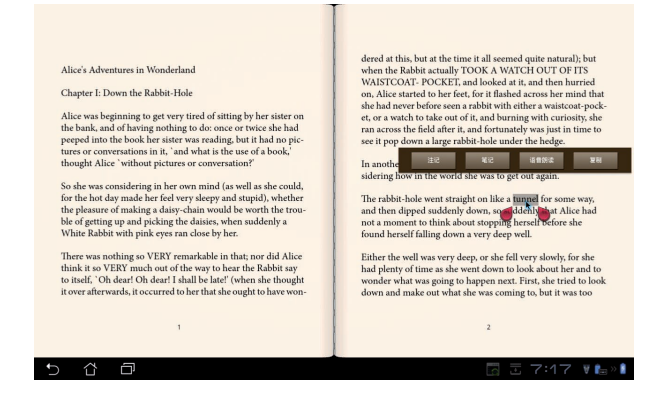

- 3. 针对选取的字词您可以注记、笔记、语音朗读或复制。
- 4. 您可以移动标记增加或减少选取范围。

文书处理

Polaris<sup>®</sup> Office

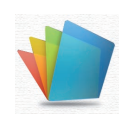

Polaris<sup>®</sup> Office 软件支持文件、工作表和图辑。 请依照以下步骤开始使用 Polaris<sup>®</sup> Office:

- 1. 请由桌面右上方点击 应用程序。
- 2. 请点击 Polaris<sup>®</sup> Office。

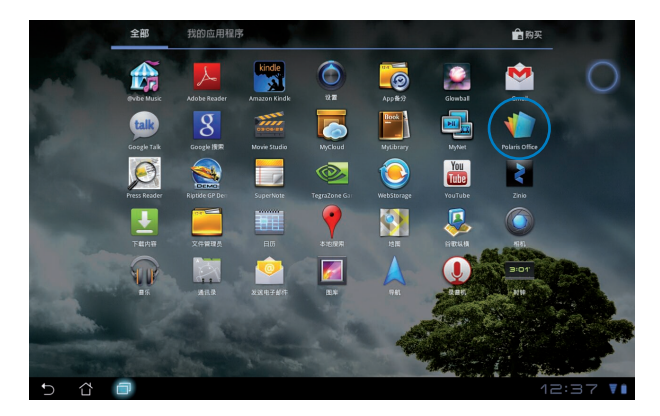

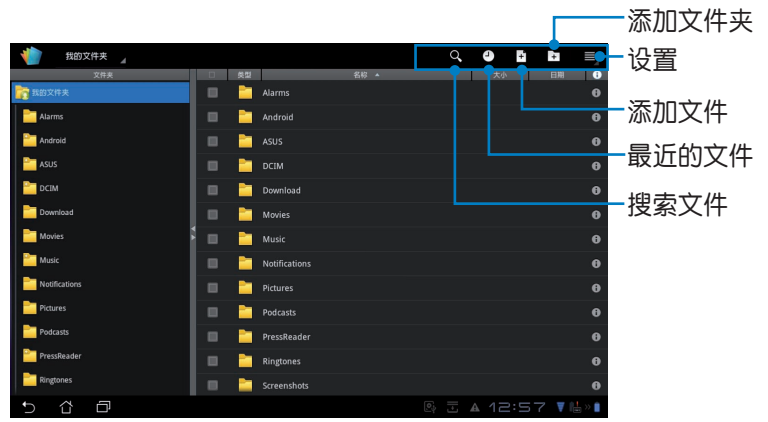

3. 请点击 我的文件夹 并选择文件。

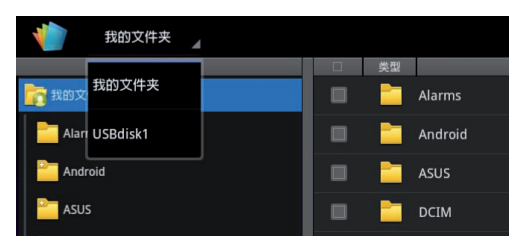

#### 添加文件

请由右上方点击 新文件,接着请依您的需求选择 文档格式、工作表 或 图辑 开启新文件进行编辑。

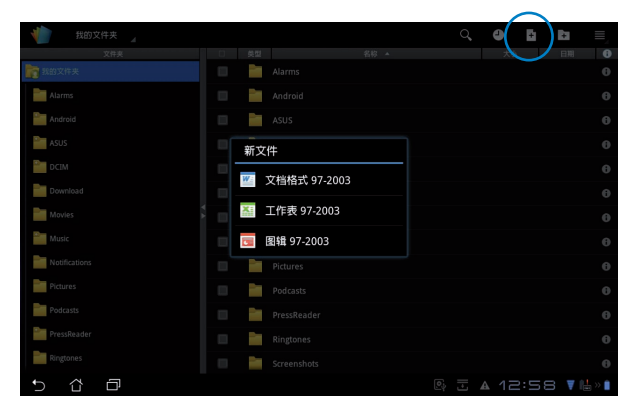

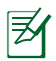

Polaris<sup>®</sup> Office 3.0 支持以下文件格式:

- Microsoft Word : .doc / .docx
- Microsoft Excel : .xls / .xlsx
- Microsoft Powerpoint : .ppt / .pptx
- Adobe Acrobat : .pdf
- 文字文件:.txt
- 图片文件:.bmp / .jpg / .jpeg / .png / .gif / .wbpm
- ・ 压缩文件:.zip

#### 最近的文件

请由右上方点击 最近的文件 快速开启最近的文件。 当记录过多时,您可以点击 清除最近的文件 以清除最近的文件记录。

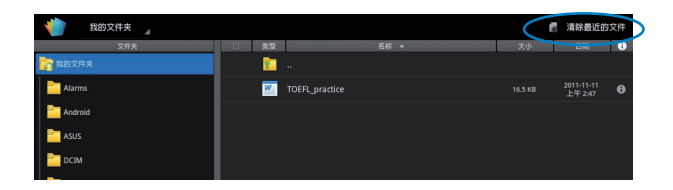

添加帐户

您可以在 Polaris<sup>®</sup> Office 开启 Google docs 和 Box.net 的文件文件并进行编辑。

- 1. 请由右上方的设置菜单中点击 添加帐户。
- 2. 请选择欲开启的文件来源。
- 3. 请输入电子邮件帐号与密码后点击 确定 以添加帐户。

|                                                                          | 9. <b>8</b> E E (=) |
|--------------------------------------------------------------------------|---------------------|
|                                                                          |                     |
| XH来         0         Sa           資 我的文件夹         1         1         A | arms                |
| Alarms 🔲 🗎 A                                                             | ndroid 🛛            |
| Android 🔲 🚞 A                                                            | sus                 |
| 🖿 ASUS 📃 添加帐F                                                            | a                   |
| DCIM 选择待》                                                                | 系加的服务               |
| Download                                                                 | Google Docs         |
| Movies                                                                   | 0                   |
| Music                                                                    | Box.net             |
| Pi Notifications                                                         | ictures 🚯           |
| Pictures Pi                                                              | odcasts 🚯           |
| ProstDearler                                                             | ressReader 🚯        |
| Ringtones                                                                | ingtones 🚯          |
|                                                                          | ©reenshots          |

设置

请由右上方的设置菜单中点击 设置,接着您可以进行 文件列表设置 和 常规设置。

| < 🁘 | 设置   |     |  |         |  |  |         |
|-----|------|-----|--|---------|--|--|---------|
|     | 文件列  | 長设置 |  |         |  |  |         |
|     | 常规设置 |     |  | 创建备份文件  |  |  |         |
|     |      |     |  | 显示文件扩展名 |  |  |         |
|     |      |     |  | 清除最近的文件 |  |  |         |
|     |      |     |  |         |  |  |         |
|     |      |     |  |         |  |  |         |
|     |      |     |  |         |  |  |         |
|     |      |     |  |         |  |  |         |
|     |      |     |  |         |  |  |         |
|     |      |     |  |         |  |  |         |
| Ð   | Δ    | ð   |  |         |  |  | ▼ 🗄 > 🕯 |

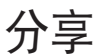

MyNet

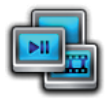

MyNet 可以让你在其他电脑、DLNA 电视或喇叭上播放保存于 Eee Pad 内的音乐、影片和图片,同样地您也可以将这些其他设备中的文件在 Eee Pad 上播放。

- 1. 请先确认 Eee Pad 与另一部电脑连接至相同的无线路由器。
- 请开启另一部电脑中的 Media Player,并点击 允许远端控制我的播放程 序 和 自动允许设备播放我的媒体。(请由媒体流菜单中进行设置)

| 🖸 Windows Media Player                                                                                                    |                 |   |  |  |  |  |  |
|----------------------------------------------------------------------------------------------------|-----------------|---|--|--|--|--|--|
| <ul><li>()</li><li>()</li></ul> | 転车 ▶ 音乐 ▶ 所有音乐  |   |  |  |  |  |  |
| 组织(O) ▼ 媒体流(R) ▼ 创建播放列表(C) ▼                                                                                                    |                 |   |  |  |  |  |  |
|                                                                                                    | 允许网络访问家庭媒体(I)   | 4 |  |  |  |  |  |
| 團)媒体库 ✔                                                                                                    | 允许远程控制我的播放器(R)  |   |  |  |  |  |  |
| ▶ 播放列表 🗸                                                                                                    | 自动允许设备播放我的媒体(A) | 3 |  |  |  |  |  |
| ▲ <u>『</u> 音乐<br>③ 艺术。                                                                                                    | 更多流选项(O)        |   |  |  |  |  |  |

3. 请由左侧服务器清单中选择文件来源设备。

|   |                 |   |                         |         | Q =     | - 文件来源设备<br>- 搜索与设置 |
|---|-----------------|---|-------------------------|---------|---------|---------------------|
| ſ | ▼ 服务器           | G | Transformer Prime TF201 |         |         |                     |
|   | Transformer Bri | D | 音乐                      |         |         |                     |
|   | Transformer Pri |   |                         |         |         |                     |
|   |                 |   |                         |         |         |                     |
|   |                 |   |                         |         |         |                     |
|   |                 |   |                         |         |         |                     |
|   |                 |   |                         |         |         |                     |
|   | ▶ 播放清单 十        |   |                         |         |         |                     |
|   |                 |   |                         |         |         |                     |
|   |                 |   |                         |         |         | - 内容                |
|   |                 |   |                         |         | 10.00   |                     |
|   |                 |   |                         | 文件来源设备: | 播放单     |                     |
|   | 5 Č 🗗           |   |                         |         | 👿 💼 > 🖥 |                     |

4. 选择文件后请点击 播放至 开始播放。

| ▼ 服务器 〇                                                                                                    | G | Trans   | former Prime TF201 / 相片               |
|----------------------------------------------------------------------------------------------------|---|---------|---------------------------------------|
| The section of the section of the se |   | 10.00 M | demo epub.epub 🕨                      |
| Transformer Ph                                                                                                    |   |         |                                       |
|                                                                                                    |   |         |                                       |
| KAKU1008PG: kaku:                                                                                                    |   |         |                                       |
| CHRIS1015T: ASUS:                                                                                                    |   | 1940    |                                       |
| ADULTONE-PC: Adult One:                                                                                                    |   |         |                                       |
| ▶ 損放清单 <b>十</b>                                                                                                    |   |         |                                       |
|                                                                                                    |   |         |                                       |
|                                                                                                    |   |         |                                       |
|                                                                                                    |   |         | P201111208233226 ipz                  |
| demo epub.epub                                                                                                    |   |         | ▲ 文件来源设备: Transformer Prime TF201 播放至 |
| 5 Č 🗗                                                                                                    |   |         | 🔄 🗄 7:12 🕼 🖦 🕯                        |

Ø

- MyNet 仅适用于 Microsoft Media Player 11 或更新的版本。
- 所有设备包括电脑、DLNA 电视或喇叭,必需通过相同的无 线路由器连接至 MyNet,否则无法使用 MyNet 功能。通过 3G 连接时 MyNet 将无法顺利运作。连接的网络请设置为 局 域网。
- 于选择的文件上长按,可将该文件下载或上传至已连接的设备。

|       |    |  |             | Q, I               |  |
|-------|----|--|-------------|--------------------|--|
|       |    |  |             |                    |  |
|       |    |  |             |                    |  |
|       |    |  |             |                    |  |
|       |    |  |             |                    |  |
|       |    |  |             |                    |  |
|       | 上载 |  |             | Þ                  |  |
|       |    |  | 选择播放设       | ĥ                  |  |
|       |    |  | KAKU1008P   | 'G: kaku:          |  |
|       |    |  |             |                    |  |
|       |    |  | CHRIS1015   | T: ASUS:           |  |
|       |    |  |             | PC: Adult One:     |  |
|       |    |  | 2 ADDETOINE | rc. Addit offe.    |  |
| 5 6 0 |    |  | KUOWEI_H-   | NB1: Kuowei_Huang: |  |

或是您也可以由播放清单选择播放文件。播放清单提供已连接设备文件 共享空间。欲添加清单时请点击+。

|       |          |         |   |                         |                          | Q. I.I.      |
|-------|----------|---------|---|-------------------------|--------------------------|--------------|
| ► 883 |          | C       | 6 | Transformer Prime TF201 |                          |              |
|       |          | +       |   |                         |                          |              |
|       |          |         |   |                         |                          |              |
|       |          |         |   |                         |                          |              |
|       |          |         |   |                         |                          |              |
|       |          |         |   |                         |                          |              |
|       |          |         |   |                         |                          |              |
|       |          |         |   |                         |                          |              |
|       |          |         |   |                         |                          |              |
|       |          |         |   |                         |                          |              |
|       |          |         |   |                         |                          |              |
| P201  | 11207220 | 242.jpg |   | <b>A</b>                | 文件来源设备: Transformer Prim | e TF201 播放至  |
| Ð     | 습        | ð       |   |                         |                          | 7:13 🔻 ե » 🕯 |

5. 若要让其他已连接设备读取 Eee Pad 的文件时,请由右上角的设置菜单 点击 数字多媒体服务器,并可通过高级设置选择欲分享的文件夹。

|        | ▼ 额务器          | 0    | Transformer Prime TF201         |          |
|--------|----------------|------|---------------------------------|----------|
|        |                | C    | 1 音乐                            |          |
|        | Transformer Pr | ···· | 1 和片                            |          |
| < 📑 ७= |                |      |                                 |          |
| 数      | 字多媒体服务器        |      |                                 |          |
|        |                |      |                                 |          |
|        |                |      | <b>数字多媒体服务器</b><br>关闭数字篇体服务器    |          |
|        |                |      |                                 |          |
|        |                |      | 曾乐                              |          |
|        |                |      | 相片                              |          |
|        |                |      | 影片                              |          |
|        |                |      |                                 | 播放至      |
|        |                |      | <b>共享文件夹</b><br>更改共享文件夹         | ▼ #= > 1 |
|        |                |      | 显示名称<br>Transformer Prime TF201 |          |
|        |                |      |                                 |          |
| 5 û    | đ              |      |                                 | ₩ 🚛 >> 🗎 |

MyCloud

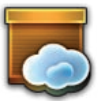

MyCloud 包含 MyContent、MyDesktop 和 @Vibe, 是您所有云端内容的 快速集成。

请依照以下步骤使用 MyCloud:

1. 请点击下一步。

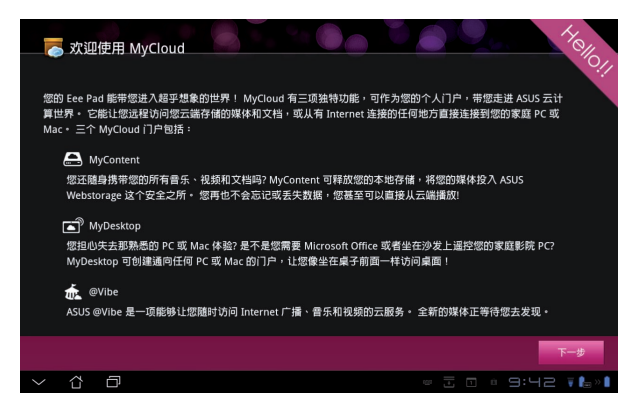

2. 您必需先安装 Eee Pad PC 工具套件才能使用 MyCloud 的完整功能。请 由华硕技术支持网站 <u>support.asus.com</u> 下载安装。请点击下一步。

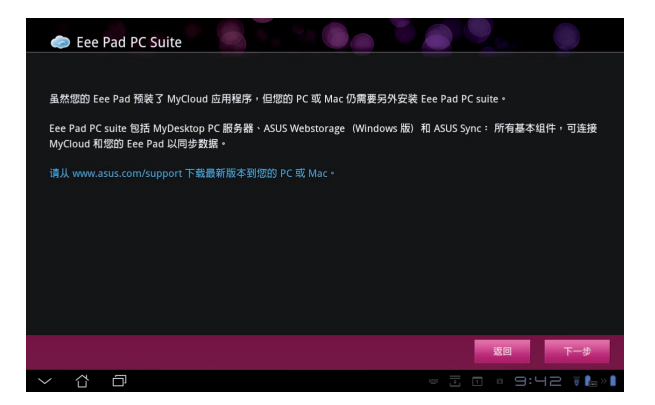

#### MyContent

MyContent 可以让您快速方便地取得云端网络硬盘中的个人数据,并自动将云端数据中的音乐文件归类至 Music、图片与影音文件归类至 Gallery,其他类型的文件数据则归类至 Others。

请依照以下步骤使用 MyContent:

1. 使用 MyContent 前请先登入 ASUS Webstorage 帐户,若是您没有 ASUS Webstorage 帐户,请先创建新帐户。

|            | 1. J. 1. 🚳 T. 1. 🕲 👝 TV 🌒 🧠 🔘                                                                                                    |
|------------|----------------------------------------------------------------------------------------------------|
|            | ◆ 为您准备的8GB ASUS Webstorage!                                                                                                    |
| My Content | MyContent 让您安全直接地在云路存储、播放和职回您的所有媒体和又档。现在创建 ASUS<br>Webstorage 帐户,即可获得36B存储型间。 将数据上传到 ASUS Webstorage 并安全地备份后,即可<br>从任何地方访问您的虚拟内容: 您 PC - Eee Pad 或在 Web 上1               |
| My Desktop | 如果您已经有一个 ASUS Webstorage 執戶或 @vibe 帐户 计请在下面量录:否则,请在此创建您的英质<br>帐户 - 您的新帐户可以用于 ASUS Webstorage 和 asus@vibe 服务。<br>我已经有条户 创建体户<br>* 如果您希望酒活您的 8GB存储空间,满要在 Ece PAD 上创建一个新帐户。 |
| ®Vibe      |                                                                                                    |
| 5 샵        | ☐ ○ 코 6:님1 ¥‱                                                                                                    |

2. 登入后您就可以看到您保存在 ASUS Webstorage 中的数据依分类显示。

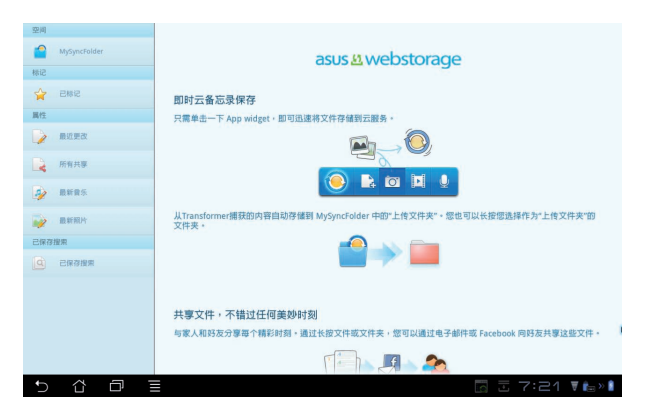

#### MyDesktop

MyDesktop 可以让您通过 Eee Pad 操作使用另一台电脑。 请依照以下步骤于另一台电脑上安装 Eee Pad PC 工具套件:

- 1. 请确认电脑已创建网络连接。
- 2. 请以鼠标点击由 ASUS 技术支持网站上下载的安装文件。

 安装完成后,请点击 立即重 新启动 将电脑重新启动。

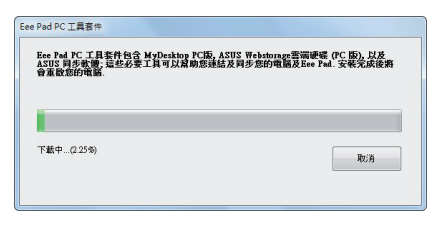

| 安裝完成,您的電影 | 巡将被重散 |      |         |
|-----------|-------|------|---------|
| マローが明まれ   | REUM  | 粉涂玉筋 | (F) (B) |

4. 请点击 转到 继续完成 MyDesktop 的必要设置。

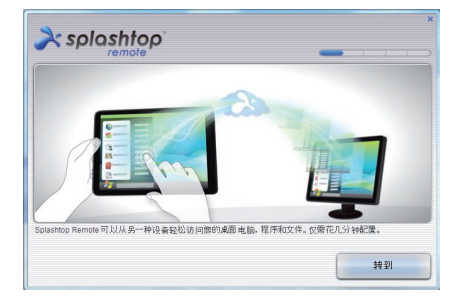

5. 请点击下一步。

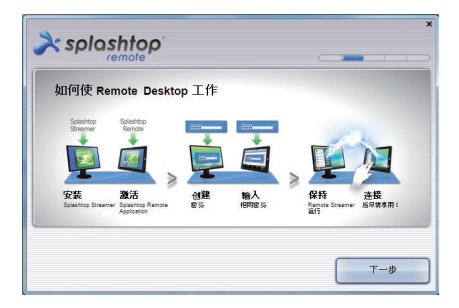

 阅读用户许可协议后请点击 接受。

7. 请设置密码后点击下一步。

8. 请点击 尽情享用吧。

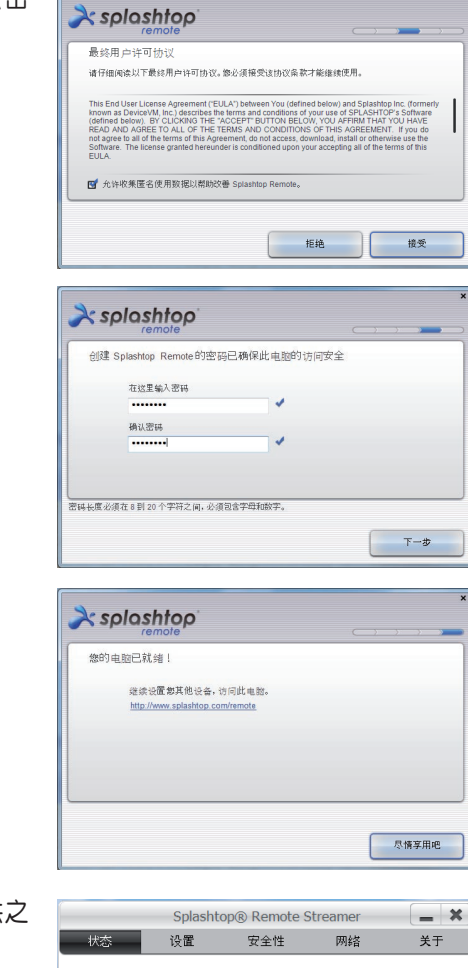

9. 请记下电脑的 IP 地址以供之 后 Eee Pad 的**设置使用** 

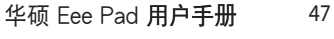

您现在可以连接到此电脑。 服务器端电脑在线 IP 地址如下:

关闭 想从手机或平板电脑连接此电脑? 萘取应用程序!

Wireless Network Connection

192.168.1.11

请依照以下步骤在 Eee Pad 上使用 MyDesktop:

- 1. 请确认 Eee Pad 与另一部电脑连接至相同的无线路由器。
- 2. 请点击屏幕扫描可用的设备。

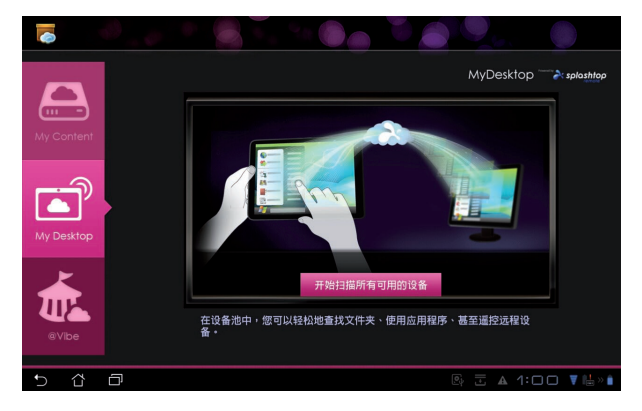

3. 请点击屏幕右上角的 + 号增加目标设备。

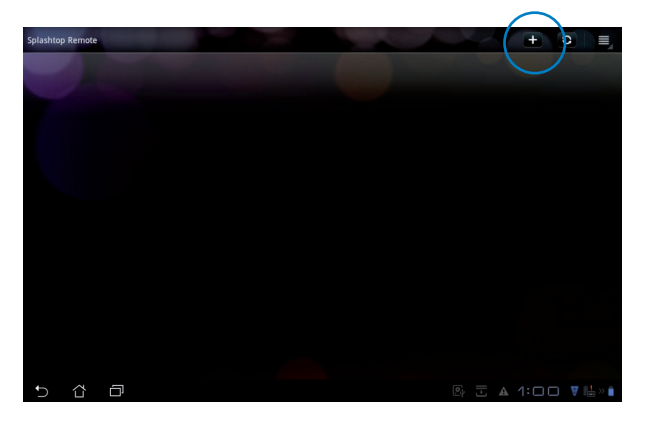

#### 4. 请点击确定。

|   |                              |                                                                                                    | □ 完成 × 近原 ?           |
|---|------------------------------|----------------------------------------------------------------------------------------------------|-----------------------|
|   | 创肃·任何名称都可以                   |                                                                                                    |                       |
|   | 必需。请在 Splashtop Streamer 里查找 |                                                                                                    |                       |
|   | 可选。保存或每次输入                   |                                                                                                    |                       |
|   | 最适合这个设备                      | 帮助                                                                                                    |                       |
|   | 6783                         | 년(月一个色話)<br>1. 보증되는 지정의 전에 1998年15년 1998年15년 2017년 4페라우 - 프린즈 또한 소료로<br>1. 요즘 2018년 2019년 1978년 1978년<br>2. 요즘 22 수영화 1978년 1978년 21 21 1982년 21 1982년 19<br>18 - 운영 역년(夏王孝영) 1. 양성(高麗) - 의원 4월 5<br>7 年月皇帝) | 会将使用端口号 6724 程 6785 - |
|   |                              | 确定                                                                                                    |                       |
|   |                              |                                                                                                    |                       |
| Û |                              |                                                                                                    | 🕼 🗄 🔺 1: 🗆 🗆 🔻 🖶 » 🛔  |

5. 请填写目标设备的信息,包括方才设置的密码及 IP 地址,填写完毕后请 点击 完成。

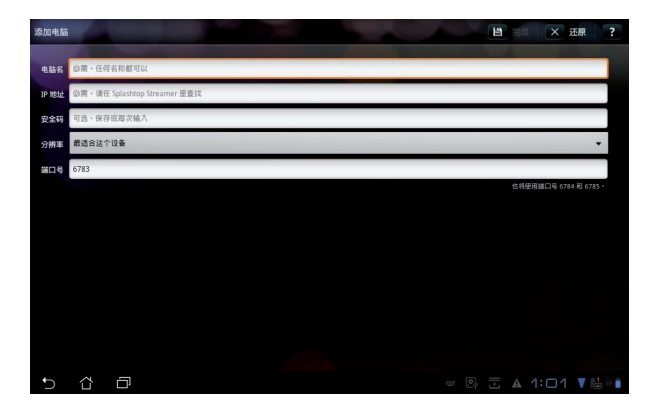

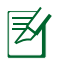

使用 MyDesktop 功能时, Eee Pad 与另一部电脑需连接至相同 的无线路由器。通过 3G 连接时 MyDesktop 将无法顺利运作。

#### 为个人电脑设置互联网探索

在个人电脑上:

- 1. 请由 ASUS 技术支持网站上下载 Splashtop Streamer 的安装文件并执行。
- 2. 请由 Splashtop Remote Streamer 中点击 Network。
- 3. 请输入 Google 帐号与密码,接着点击 Sign in。

| Splashtop® Streamer                            |                                                         |                                                                  |                                                                           |                       |  |  |
|------------------------------------------------|---------------------------------------------------------|------------------------------------------------------------------|---------------------------------------------------------------------------|-----------------------|--|--|
| STATUS                                         | SETTING                                                 | SECURITY                                                         | NETWORK                                                                   | ABOUT                 |  |  |
| Sign in to you<br>from other ne<br>computer on | ur Google accou<br>tworks in a secu<br>your local netwo | nt to easily find a<br>ire way. Without it<br>rk or with a fixed | nd connect to you<br>, you can only fin<br>public <mark>IP</mark> address | ur computer<br>d this |  |  |
| En                                             | nail (e                                                 | xample@gmail.cc                                                  | m                                                                         |                       |  |  |
| Pa                                             | ssword                                                  | Your Password                                                    |                                                                           |                       |  |  |
|                                                |                                                         | Sign in                                                          | ]                                                                         |                       |  |  |
| Don't have                                     | Google account                                          | Create one                                                       |                                                                           |                       |  |  |
| lease make si                                  | re always upgrad                                        | e vour Streamer ar                                               | id Splashtop Remot                                                        | te application        |  |  |
| lease make su<br>le latest versio              | ire always upgrad<br>n.                                 | e your Streamer ar                                               | id Splashtop Remot                                                        | te applicatio         |  |  |

在 Eee Pad上:

请由右上方点击 设置 并选择 因特网搜索 登入 Google 帐户。设备将会自动侦测您的个人电脑。

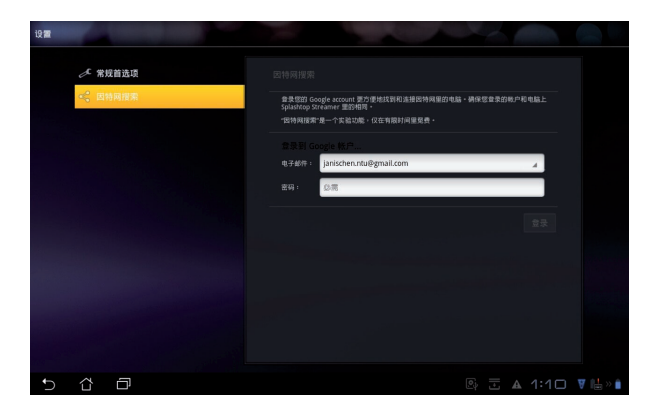

@Vibe

Asus@vibe 是一个在线多媒体影音娱乐服务平台,为所有华硕的产品提供丰富有趣的在线影音娱乐内容。Asus@vibe 提供优质且种类多元的数字内容供使用者下载,包括音乐、在线影片、游戏、杂志、电子书、电台和网络电视等。Asus@vibe 的服务分类与内容将依区域而异。

请登入您的 ASUS 帐户开始使用 @Vibe 中的多媒体娱乐内容。

- 1. 请由 应用程序 菜单点击 @Vibe。
- 2. 请登入您的帐户。
- 3. 请选择 音乐 或 广播。

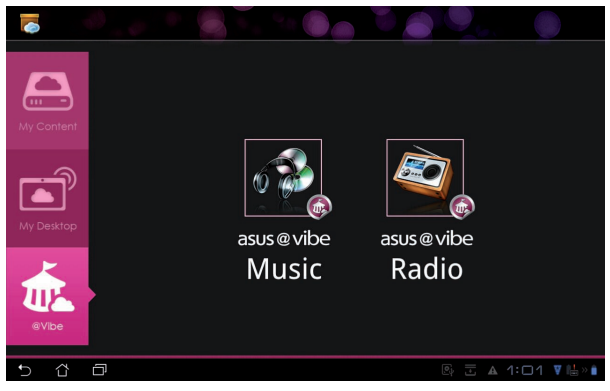

4. 请选择您喜欢的专辑或电台开始播放。

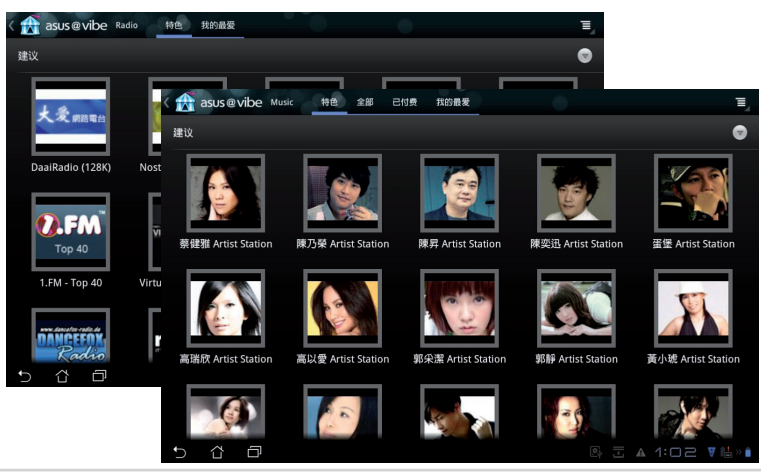

华硕 Eee Pad **用户手册** 

安全防护

App Locker

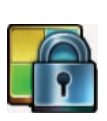

App Locker 可以让您设置密码以保护所有应用程序,设置密码后您也可以随时更换密码。

请依照以下步骤设置 App Locker:

- 1. 请由 应用程序 菜单点击 App Locker。
- 2. 请设置密码以开始使用 App Locker。
- 3. 请点击欲锁定的应用程序。
- 4. 请由右上方点击 启动 AppLocker。

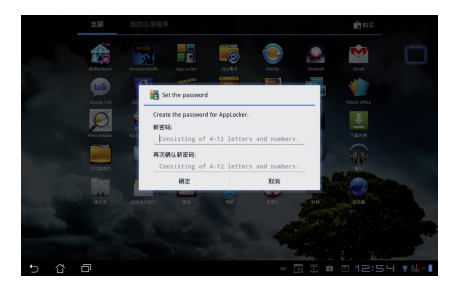

|   |          | 所有点用!         |               |
|---|----------|---------------|---------------|
|   | <b>F</b> | @vibe Music   | 启动AppLocker 🗌 |
|   | r        | Adobe Reader  | 隐藏通知 🗌        |
|   | kindle   | Amazon Kindle | 删除小工具 🗌       |
|   |          |               | 更改密码          |
|   | _0       | App备分         | 关于            |
|   | 2        | Glowball      |               |
|   | ~        | Gmail         |               |
|   | talk     | Google Talk   |               |
|   | 8        | Google 搜索     |               |
|   |          | Movie Studio  |               |
|   | 5        | MyCloud       |               |
|   |          | MyLibrary     |               |
|   | -        |               |               |
| Ĵ |          |               | :1 🗆 🔻 💾 » 💼  |

- 5. 已锁定的应用程序将会出现锁定图标,请参考右图。
- 6. 当您要开启已锁定的应用程序时,系统将会要求您输入密码。

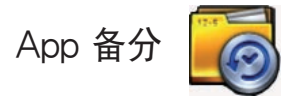

App 备分可于内置存储空间中为您备分已安装的应用程序及相关数据,并 将备分数据复制至外接存储设备。在您的设备更新后,App 备分亦可以通 过备分数据恢复已安装的应用程序及相关数据,确保您的重要数据。

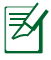

App 备分无法恢复需要帐号授权认证的应用程序。若您碰到任何问题,请由 应用程序 > 设置 > 应用程序 > 管理应用程序 清除数据并重新登入。

请依照以下步骤使用 App 备分:

- 1. 请由应用程序菜单点击 App 备分。
- 备分清单将显示 Eee Pad 已下载并安装的应用程序,请选择欲备分的应用程序后,点击右上角的备分。
- 若有需要时请插入 MicroSD 存储卡或连接 USB 存储设备。请由右下角 点击浏览路径并选择外接存储设备以创建备分文件的复本。
- 4. 请输入备分文件的文件名称后点击 确定 以开始进行备分工作。

| × 完成  |                 | ⑦ 番分         尿 法排金部                                                                                                    |
|-------|-----------------|----------------------------------------------------------------------------------------------------|
| 备分清单  | 备分清单            |                                                                                                    |
| 恢夏清单  | 请选择欲备分的应用程序数据   | 备分类型:<br>仅数据 4                                                                                                    |
|       | 已安装的应用程序        |                                                                                                    |
|       | Adobe Reader    | er.                                                                                                    |
|       | Riptide GP Demo |                                                                                                    |
| 5 8 0 | 已遗捧1个项目         | 创建新的备分文件<br>文件名称:<br>(文件名称:<br>(文件名称不可愿意下对字元: \/\*?↔/)<br>appdata_2011_1109_T011155<br>保存至:<br>/stocard/sSUS/App_Backup/<br>☞ 夏動备分文件至:<br>/Removable/USBdisk1 |
|       |                 | 确定取消                                                                                                    |

5. 备分文件将自动保存于 Eee Pad 中的 App\_Backup 文件夹,以及您所选择的外接存储设备。

请依照以下步骤使用 App 恢复:

- 1. 请点击恢复清单以查看已保存的备分文件。
- 请由恢复清单中,或是点击右下角浏览外接存储设备,选择欲使用的备 分文件。

| 备分清单  | 恢复清单         |                    |
|-------|--------------|--------------------|
| 恢复清单  |              |                    |
|       | 本机备分文件       |                    |
|       | adobe_reader | 2011-11-9 下午 7:20  |
|       |              |                    |
|       |              |                    |
|       |              |                    |
|       |              |                    |
|       |              |                    |
|       |              | $\sim$             |
|       |              |                    |
|       |              |                    |
| 5 Č 🗇 |              | 🕒 🗄 🔺 1:12 🔻 🖶 » 🕯 |

3. 请输入密码以将备分文件解码,并恢复文件至 Eee Pad。

# 华硕独家特色应用程序

SuperNote

| - | - | - | -   | - |   | ÷ |
|---|---|---|-----|---|---|---|
| H | - |   |     |   | - | ÷ |
|   | - |   | - [ | - | - |   |
|   | - |   |     |   | 4 |   |
|   | - |   |     | 9 |   |   |

SuperNote 为华硕独家应用程序,方便您使用 Eee Pad 书写或是绘图。 您可以利用 SuperNote 书写笔记、发送文字信息、素描、绘制附带影音 文件的电子贺卡或是日记等。

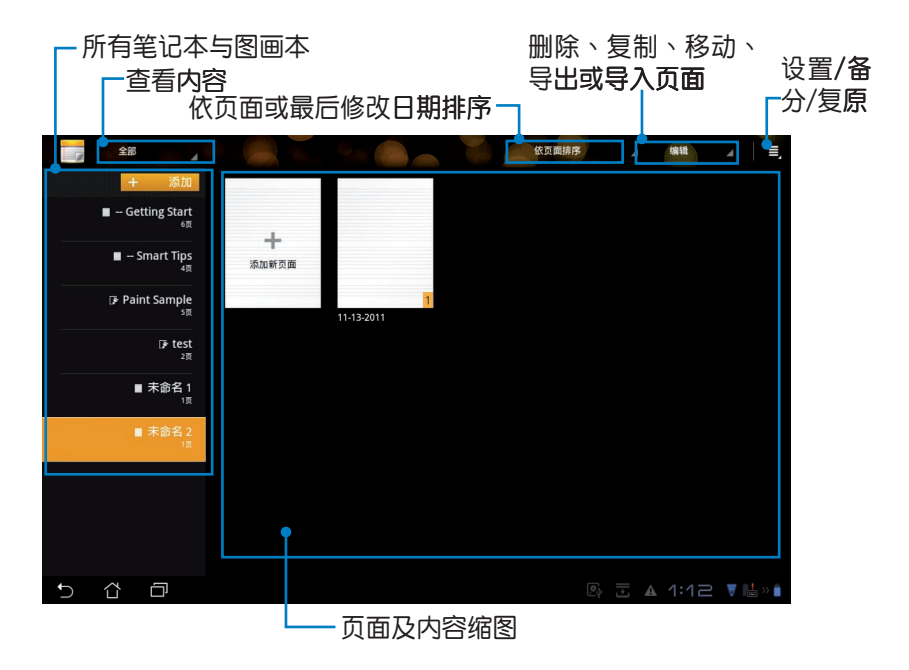

使用 SuperNote

请依照以下步骤添加笔记或图画:

- 1. 请由 SuperNote 主画面的左侧点击 添加。
- 2. 请输入文件名称并选择 笔记本 或 图画本。
- 请选择文字大小与页面颜色后点击确定,即 会出现空白的新页面。
- 4. 点击左上方的返回图标可回到 SuperNote 主 画面检示所有的页面。
- 5. 点击右上方的 分享 可将页面通过电子邮件、 WebStorage 或网站等分享。

| <b>呂称</b> |       |                    |
|-----------|-------|--------------------|
| 笔记本名称     |       |                    |
| ◉ 笔记本     | 〇 图画本 |                    |
| 文字大小      |       |                    |
| 小 ()      | • 适中  | $^{\circ}$ $\star$ |
| 页面颜色      |       |                    |
| ● 白色      | ○ 黄色  | ○ 蓝色               |

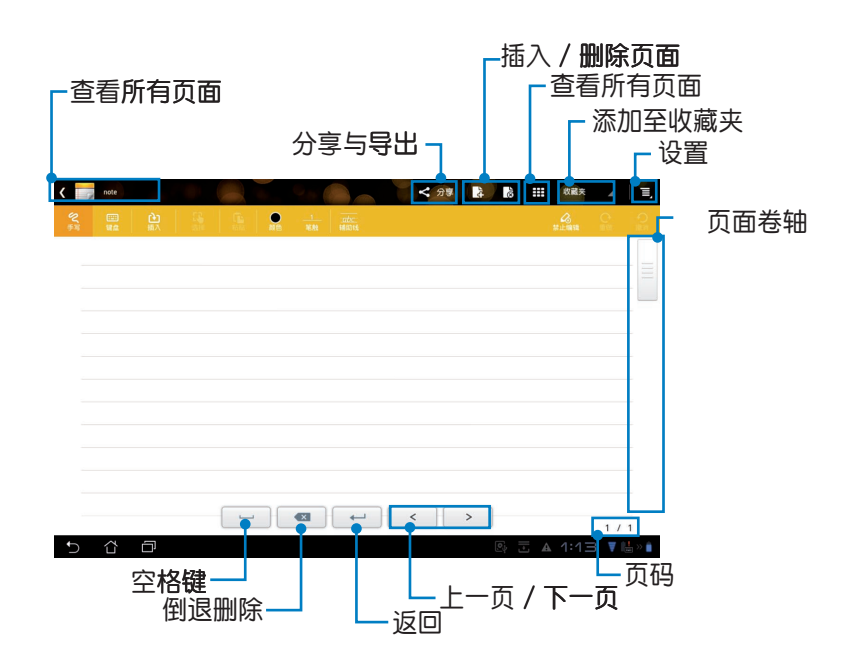

#### 使用 SuperNote 笔记本

SuperNote 笔记本方便您在 Eee Pad 上不受格线限制地书写,应用程序 将会自动将您的手写内容调整为符合页面格线的大小。

- 1. 请于 SuperNote 中选择 手写 或 键盘。
- 2. 使用手写模式时请选择 颜色 与 笔触。
- 请使用手指于触控屏幕上书写,SuperNote 将会自动保留您的手写笔 迹,并将内容调整为符合页面格线的大小。

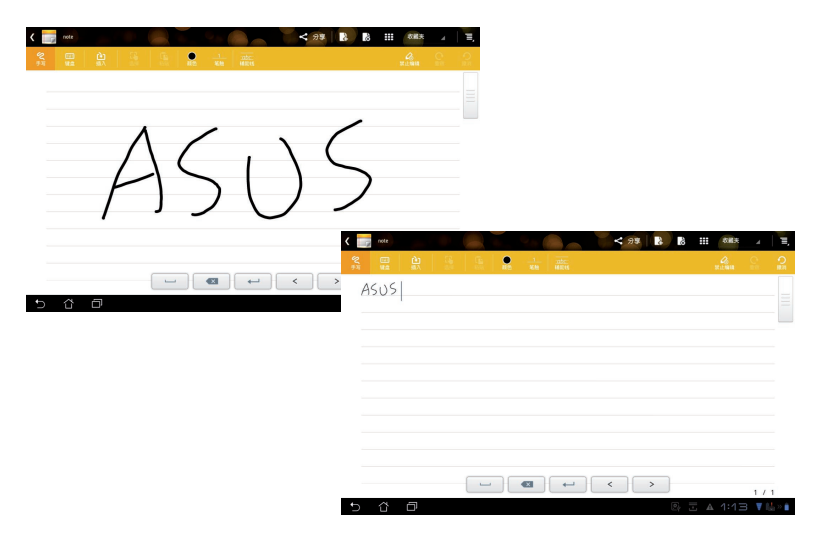

4. 若有需要时可点击 辅助线 作为书写时的对齐依据。

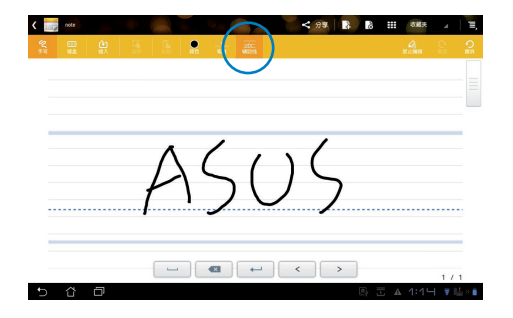

 请点击 插入 以添加注记、时间戳记、拍照、图画本文件、图库图片或音 频文件等。

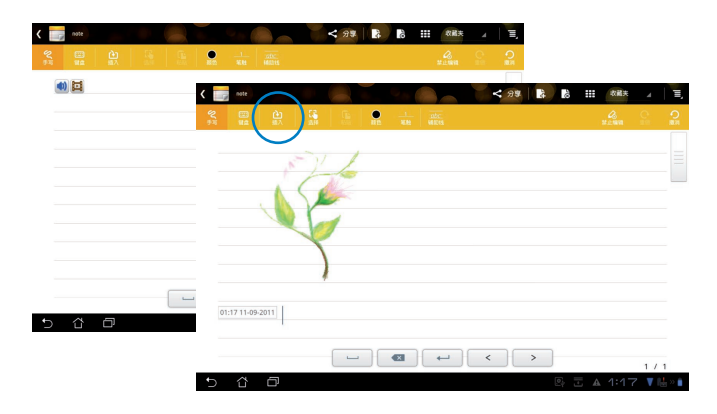

- 6. 您可以依需求添加新页面或删除页面。
- 点击停止编辑开启阅读模式,同时可避免翻页时不小心在页面中增加不 需要的文字符号。
- 8. 点击 撒消 可删除前一步动作或是 重做 保持前一步动作。
- 9. SuperNote 将自动保存文件。

| ·插入 / 删除页面<br>停止编辑<br>重做 / 撒消 |
|-------------------------------|
|                               |
| 0                             |

#### 使用 SuperNote 图画本

SuperNote 图画本提供使用者方便快速的创作界面,并可将绘图文件保存为电子文件。SuperNote 图画本提供多种颜色及笔刷样式让使用者自行选择。

- 1. 请选择 笔刷、笔触 和 颜色。
- 2. 点击工具盘可查看颜色调色盘与笔刷。

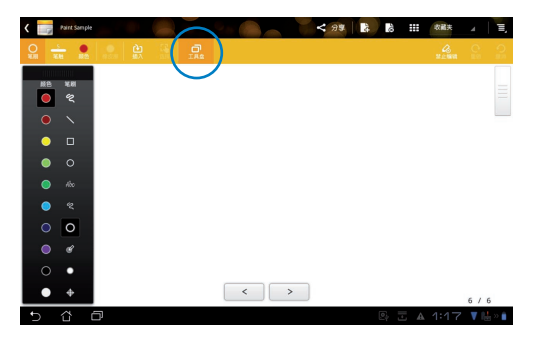

- 当您首次使用笔刷绘图,或是点击选择时,图画本会自动进入编辑模式。
- 点击选择后可以让您进行移动/缩放/旋转/编辑选取区域等,画面上出现的红色虚线框即为可编辑区域。
- 5. 编辑完成后请点击 完成 以返回图画本。

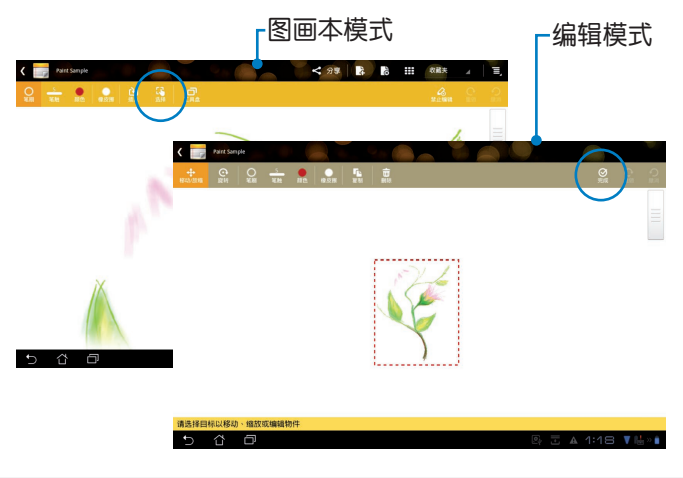

# Eee Pad PC 工具套件(于电脑上)

Eee Pad PC 工具套件是一套可以让您安装于电脑上的软件工具,包括 My Desktop PC Server、ASUS Webstorage 和 ASUS Sync,方便您的 电脑与 Eee Pad 连接。

## MyDesktop PC Server

MyDesktop PC Server 是个远端桌面软件, 必需配合 Eee Pad 中的 MyDesktop 共同使用。请参考前一章节的说明。

## ASUS Webstorage

ASUS Webstorage 的云端服务方便您随时随地保存或读取云端数据。 当您在电脑上安装 Eee Pad PC 工具套件后,ASUS Webstorage Drive 即 会出现在我的电脑中,请点击图标以登入使用。

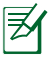

在使用 ASUS Webstorage 前请先确认已创建网络连接。

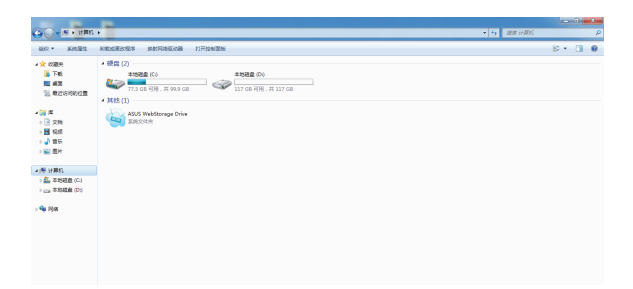

## ASUS Sync

ASUS Sync 可以帮助您同步 Eee Pad 上 Outlook 的联系人及日历。 请依照以下步骤进行同步:

- 1. 请将 Eee Pad 连接至已安装 Eee Pad PC 工具套件的电脑。
- 2. 请于电脑上开启 ASUS Sync。

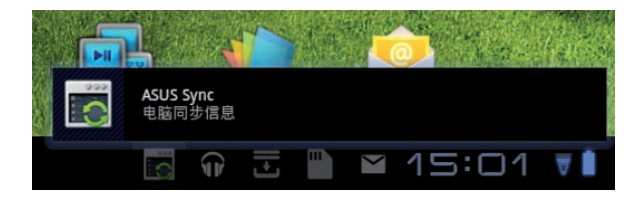

3. 请于电脑上开启 ASUS Sync。

| /ISUIS Sync                                           |                                                    | 和助・・・  |
|-------------------------------------------------------|----------------------------------------------------|--------|
| Transformer Prime                                     |                                                    |        |
| <ul> <li>② 急覧</li> <li>□ 日历</li> <li>■ 联系人</li> </ul> | P Transformer Prime TF201<br>设备操作系统版本: Android 3.2 | 安装应用程序 |
|                                                       | ■ ロジ<br>■ 联系人                                      |        |
|                                                       | 全部选择 取消全部选择                                        |        |
|                                                       |                                                    | 同步选取项目 |

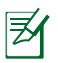

关于日历同步, ASUS Sync 支持 Outlook (2003 或更新的版本) 和 Windows Vista Calendar;关于联系人同步, ASUS Sync 支持 Outlook (2003 或更新的版本)、Outlook Express 和 Windows Vista Contacts。

- 请选择欲同步的项目后点击 同步选取项目,或是您也可以选择 全部选择。
- 5. 请选择 日历 或 联系人 进行高级设置。

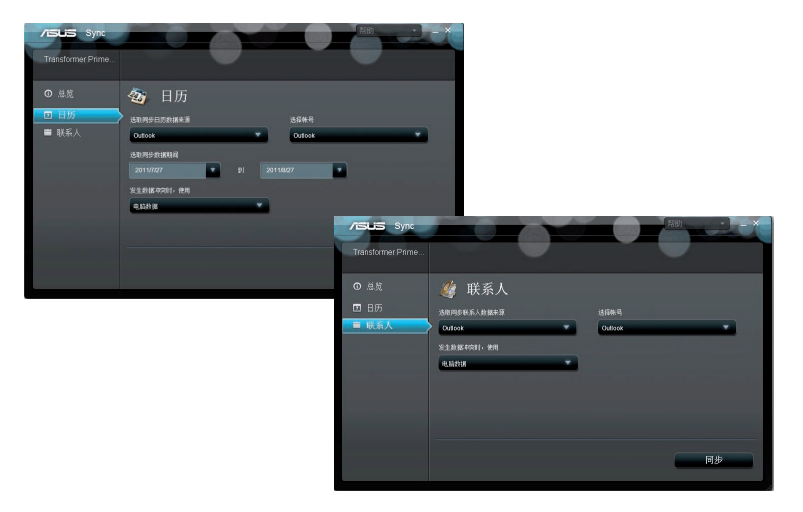

# 声明与安全说明

## **Federal Communications Commission Statement**

This device complies with part 15 of the FCC Rules. Operation is subject to the following two conditions: (1) This device may not cause harmful interference, and (2) this device must accept any interference received, including interference that may cause undesired operation.

This device has been tested and found to comply with the limits for a Class B digital device, pursuant to Part 15 of the FCC Rules. These limits are designed to provide reasonable protection against harmful interference in a residential installation. This equipment generates, uses and can radiated radio frequency energy and, if not installed and used in accordance with the instructions, may cause harmful interference to radio communications. However, there is no guarantee that interference will not occur in a particular installation If this equipment does cause harmful interference to radio or television reception, which can be determined by turning the equipment off and on, the user is encouraged to try to correct the interference by one or more of the following measures:

- Reorient or relocate the receiving antenna.
- Increase the separation between the equipment and receiver.
- Connect the equipment into an outlet on a circuit different from that to which the receiver is connected.
- Consult the dealer or an experienced radio/TV technician for help.

Changes or modifications not expressly approved by the party responsible for compliance could void the user's authority to operate the equipment.

The antenna(s) used for this transmitter must not be co-located or operating in conjunction with any other antenna or transmitter.

## **RF Exposure Information (SAR)**

This device meets the government's requirements for exposure to radio waves. This device is designed and manufactured not to exceed the emission limits for exposure to radio frequency (RF) energy set by the Federal Communications Commission of the U.S. Government.

The exposure standard employs a unit of measurement known as the Specific Absorption Rate, or SAR. The SAR limit set by the FCC is 1.6W/kg. Tests for SAR are conducted using standard operating positions accepted by the FCC with the EUT transmitting at the specified power level in different channels.

The highest SAR value for the device as reported to the FCC is 0.198 W/kg when placed next to the body.

The FCC has granted an Equipment Authorization for this device with all reported SAR levels evaluated as in compliance with the FCC RF exposure guidelines. SAR information on this device is on file with the FCC and can be found under the Display Grant section of <u>www.fcc.gov/oet/ea/fccid</u> after searching on FCC ID: MSQTF201.

This device is compliance with SAR for general population /uncontrolled exposure limits in ANSI/IEEE C95.1-1999 and had been tested in accordance with the measurement methods and procedures specified in OET Bulletin 65 Supplement C.

# **IC Regulations**

This device complies with Industry Canada licence-exempt RSS standard(s). Operation is subject to the following two conditions: (1) this device may not cause interference, and (2) this device must accept any interference, including interference that may cause undesired operation of the device.

This Class B digital apparatus complies with Canadian ICES-003.

Cet appareil numérique de la classe B est conforme à la norme NMB-003 du Canada.

This Category II radiocommunication device complies with Industry Canada Standard RSS-310.

Ce dispositif de radiocommunication de catégorie II respecte la norme CNR-310 d'Industrie Canada.

## **IC Radiation Exposure Statement**

This EUT is compliance with SAR for general population/uncontrolled exposure limits in IC RSS-102 and had been tested in accordance with the measurement methods and procedures specified in IEEE 1528. This equipment should be installed and operated with minimum distance 0cm between the radiator & your body.

This device and its antenna(s) must not be co-located or operating in conjunction with any other antenna or transmitter.

The County Code Selection feature is disabled for products marketed in the US/Canada.

For product available in the USA/ Canada markets, only channel 1~11 can be operated. Selection of other channels is not possible.

# **CE Mark Warning**

# **C E** CE marking for devices without wireless LAN/Bluetooth

The shipped version of this device complies with the requirements of the EEC directives 2004/108/EC "Electromagnetic compatibility" and 2006/95/EC "Low voltage directive".

# €€

## CE marking for devices with wireless LAN/ Bluetooth

This equipment complies with the requirements of Directive 1999/5/EC of the European Parliament and Commission from 9 March, 1999 governing Radio and Telecommunications Equipment and mutual recognition of conformity.

# **Power Safety Requirement**

Products with electrical current ratings up to 6A and weighing more than 3Kg must use approved power cords greater than or equal to: H05VV-F, 3G, 0.75mm<sup>2</sup> or H05VV-F, 2G, 0.75mm<sup>2</sup>.

# **ASUS Recycling/Takeback Services**

ASUS recycling and takeback programs come from our commitment to the highest standards for protecting our environment. We believe in providing solutions for you to be able to responsibly recycle our products, batteries, other components as well as the packaging materials. Please go to <u>http://csr.asus.com/english/Takeback.htm</u> for detailed recycling information in different regions.

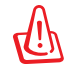

电池如有更换不正确会有爆炸的危险,并请依照制造商说明书处 理使用过的电池。

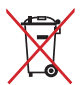

请勿将内含汞的电池当作一般垃圾丢弃。这个打叉的垃圾桶标志 表示电池不应视为一般垃圾丢弃。

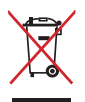

请勿将本产品当作一般垃圾丢弃。本产品零组件设计为可回收利 用。这个打叉的垃圾桶标志表示本产品(电器与电子设备)不应 视为一般垃圾丢弃,请依照您所在地区有关废弃电子产品的处理 方式处理。

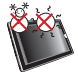

本产品的建议操作环境之温度为 0℃(32℃) 至 35℃ (95℃) 之间。

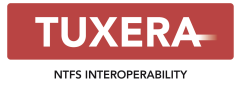

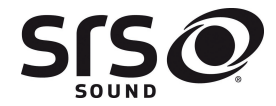

SRS SOUND is a trademark of SRS Labs, Inc. SOUND technology is incorporated under license from SRS Labs, Inc.

Tuxera software provides support for NTFS

format

AccuWeather.com®

The weather information is provided by AccuWeather.com<sup>®</sup>.

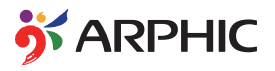

The iFont form format adopted in this product is developed by Arphic.

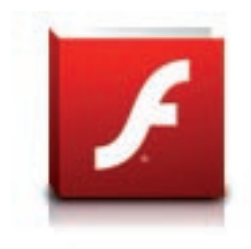

Adobe® Flash® Player support+

+Flash Player 10.2 is now available for download on Android Market. This is a production GA (General Availability) release for Android 2.2 (Froyo) and 2.3 (Gingerbread) devices and an initial beta release for Android 3.x (Honeycomb) tablets that include at least Google's 3.0.1 system update.

For more details, please visit <u>http://blogs.adobe.com/flashplayer/</u>.

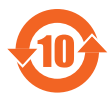

电子信息产品污染控制标示:图中之数字为产品之环保使用 期限。仅指电子信息产品中含有的有毒有害物质或元素不致 发生外泄或突变从而对环境造成污染或对人身、财产造成严 重损害的期限。

有毒有害物质或元素的名称及含量说明标示:

|                 |        |        | 有害物    | 质或元素            |                |                     |
|-----------------|--------|--------|--------|-----------------|----------------|---------------------|
| 部件名称            | 铅 (Pb) | 汞 (Hg) | 镉 (Cd) | 六价铬<br>(Cr(Vl)) | 多溴联<br>苯 (PBB) | 多溴二<br>苯醚<br>(PBDE) |
| 印刷电路板及<br>其电子组件 | ×      | 0      | 0      | 0               | 0              | 0                   |
| 硬盘              | ×      | 0      | 0      | 0               | 0              | 0                   |
| 光驱              | ×      | 0      | 0      | 0               | 0              | 0                   |
| 液晶屏             | ×      | 0      | ×      | 0               | 0              | 0                   |
| 外壳              | ×      | 0      | 0      | 0               | 0              | 0                   |
| 键盘              | ×      | 0      | 0      | 0               | 0              | 0                   |
| 电源适配器           | ×      | 0      | 0      | 0               | 0              | 0                   |
| 外部信号连接<br>口及线材  | ×      | 0      | 0      | 0               | 0              | 0                   |
| 中央处理器与<br>内容    | ×      | 0      | 0      | 0               | 0              | 0                   |
| 触摸板             | ×      | 0      | 0      | 0               | 0              | 0                   |
| 喇叭              | ×      | 0      | 0      | 0               | 0              | 0                   |
| 鼠标              | ×      | 0      | 0      | 0               | 0              | 0                   |
| 电池              | ×      | 0      | 0      | 0               | 0              | 0                   |

- 〇:表示该有毒有害物质在该部件所有均质材料中的含量均在 SJ/T 11363-2006 标准规定的限量要求以下。
- ×:表示该有毒有害物质至少在该部件的某一均质材料中的含量超出 SJ/T 11363-2006 标准规定的限量要求,然该部件仍符合欧盟命令 2002/95/EC 的规范。
- 备注:此产品所标示之环保使用期限,系指在一般正常使用状况下。

## 版权说明

©ASUSTeK Computer Inc. All rights reserved. 华硕电脑股份有限公司保留所有权利。

本用户手册包括但不限于其所包含的所有信息都受到著作权法的保护,未经华硕电脑股份有限公司(以下简称"华硕")许可,不得有任何仿造、复制、摘抄、转译、发行等行为或为其它利用。

#### 免责声明

本用户手册是以"现状"及"以目前明示的条件下"的状态提供给您。在法律允许 的范围内,华硕就本用户手册,不提供任何明示或默示的担保及保证,包括但不限于商 业畅销性、特定目的适用性、未侵害任何他人权利及任何使用本用户手册或无法使用本 用户手册的保证,且华硕对因使用本用户手册而获取的结果或通过本用户手册所获得任 何信息的准确性或可靠性不提供担保及保证。

用户应自行承担使用本用户手册的所有风险。用户明确了解并同意华硕、华硕的被 授权人及董事、管理层、员工、代理商、关联企业皆无须为您因本用户手册、或因使用 本用户手册、或因不可归责于华硕的原因而无法使用本用户手册或其任何部分而可能产 生的衍生、附带、直接、间接、特别、惩罚或任何其它损失(包括但不限于利益损失、 业务中断、数据遗失或其它金钱损失)负责,不论华硕是否被告知发生上述损失之可能 性。

由于部分国家或地区可能不允许责任的全部免除或对上述损失的责任限制,所以上 述限制或排除条款可能对您不适用。

用户知悉华硕有权随时修改本用户手册。本产品规格或驱动程序一经改变, 本用户手册将会随之更新。本用户手册更新的详细说明请您访问华硕的客户服务网 http://support.asus.com,或是直接与华硕电脑客户关怀中心 400-600-6655 联系 (400 服务热綫支持手机拨打。不能拨打 400 电话的用户,请拨打技术支持电话 021-60911839)。

对于本用户手册中提及的第三方产品名称或内容,其所有权及知识产权都为各产品 或内容所有人所有且受现行知识产权相关法律及国际条约的保护。

当下列两种情况发生时,本产品将不再受到华硕的保修及服务:

(1)本产品曾经过非华硕授权的维修、规格更改、零件替换或其它未经过华硕授权的 行为。

(2)本产品序号模糊不清或丢失。